# Embedded Web Interface Field Definitions

The Home Gateway partition of the GigaCenter is managed through the GigaCenter Embedded Web Interface (EWI) and includes the following deployment options presented as menu items in the top navigation bar:

| GigaCenter Embedded Web Interface                            |                                                                                                    |  |  |
|--------------------------------------------------------------|----------------------------------------------------------------------------------------------------|--|--|
|                                                              | Status Menu                                                                                                    |  |  |
| Sub-Menu<br>Item                                             | Description                                                                                                    |  |  |
| <i>Connections</i> (on page 35)                              | The Connections page provides network status/details for the GigaCenter network. The table below reflects the current state of the WAN, Local Internet, and the IP Gateway connections.                    |  |  |
| Devices (on page<br>Error! Bookmark<br>not defined.)         | The devices table displays a list of devices currently connected to the Local Area Network. Devices can be edited from the Edit Device table.                                                              |  |  |
| Internet (on page<br>Error! Bookmark<br>not defined.)        | Current Internet status of the Internet Service Provider is viewable. Basic connection status, ISP statistics, and IPv4/IPv6 Addressing parameters are available.                                          |  |  |
| <i>Ethernet</i> (on page<br>Error! Bookmark<br>not defined.) | The table reflects the Ethernet port connection status including connection speeds and current packet statistics.                                                                                          |  |  |
| <i>Wireless</i> (on page<br>Error! Bookmark<br>not defined.) | The table displays a summary of the settings for each wireless network (by device).                                                                                                    |  |  |
| <i>NAT</i> (on page<br>Error! Bookmark<br>not defined.)      | This dynamic table reflects the current state of the Network Address Translation (NAT).<br>As IP addresses are resolved against the NAT table, contents of this screen are updated<br>in real time.        |  |  |
| <i>Routing</i> (on page<br>Error! Bookmark<br>not defined.)  | The table displays the current routing assignments for Internet traffic on the network.                                                                                                    |  |  |
| Security (on page<br>Error! Bookmark<br>not defined.)        | The table displays all modified security settings from the factory default values.                                                                                                    |  |  |
|                                                              | Quick Start Menu                                                                                                    |  |  |
| Sub-Menu<br>Item                                             | Description                                                                                                    |  |  |
| Connect to Internet<br>(on page 48)                          | Gateway device connection settings are provisioned here.                                                                                                    |  |  |
| <i>Configure Wireless<br/>Network</i> (on page<br>50)        | Configure Wireless Network is used to enable or disable connections between this gateway device and other wireless devices. Use this screen to configured your SSID and password for the wireless network. |  |  |
| Set Time Zone (on page 51)                                   | Set Time Zone is used to display this gateway device's time settings.                                                                                                    |  |  |

|                                                                          | Wireless Menu                                                                                                    |
|--------------------------------------------------------------------------|----------------------------------------------------------------------------------------------------|
| Sub-Menu<br>Item                                                         | Description                                                                                                    |
| 2.4G Network (on page 53)                                                | Provides settings for enabling the radio, SSID set-up, wireless security, MAC Authentication, and WMM.                                                                                                    |
| 5G Network (on page 53)                                                  | Provides settings for enabling the radio, SSID set-up, wireless security, and MAC Authentication.                                                                                                    |
| Advanced Radio<br>Set-up (on page<br>Error! Bookmark<br>not defined.)    | Various countries will allow or block certain Wi-Fi channels and as such, you can specify what country the radio is being deployed in. In addition, these countries may have varying Wi-Fi signal power levels which are also selectable by country.                                                                                                    |
| WPS (on page<br>Error! Bookmark<br>not defined.)                         | WPS provides a secure way to establish a wireless network by sharing the wireless key between the device and wireless client.                                                                                                    |
|                                                                          | Utilities Menu                                                                                                    |
| Sub-Menu<br>Item                                                         | Description                                                                                                    |
| <i>Configuration Save</i> (on page 62)                                   | Configuration Backup is used to save the gateway device configuration information to a file on your PC. Configuration Restore reloads the file from your PC to restore your gateway device back to the same settings as when the backup file was last saved.                                                                                                    |
| Restore Defaults<br>(on page Error!<br>Bookmark not<br>defined.)         | Select the restore button to restore the gateway device to the default settings                                                                                                    |
| <i>Reboot</i> (on page<br>Error! Bookmark<br>not defined.)               | Select the Reboot button to reboot the gateway device.                                                                                                    |
| Web Activity Log<br>(on page Error!<br>Bookmark not<br>defined.)         | Web Activity Log displays a list of the most recently accessed websites. This table displays URL's accessed by the CPE on the LAN side of the RSG.                                                                                                    |
| Ping Test (on page<br>Error! Bookmark<br>not defined.)                   | Test your internet connectivity to a specific host using the ping test below. Results of completed ping tests are displayed with detailed statistics.                                                                                                    |
| Traceroute (on<br>page Error!<br>Bookmark not<br>defined.)               | Traceroute is used to determine the route taken by packets across a network. Each test reports the round trip times for 3 ICMP packets. Each response shows the maximum number of hops displayed in the first column. The test repeats until the host is reached or the maximum hop count of 30 is reached. The times for each ICMP packet are displayed in the table. An asterisk (*) in a field means that no-response was received for the ICMP packet request. |
| <i>System Log</i> (on<br>page <b>Error!</b><br>Bookmark not<br>defined.) | The system log provides an accounting of significant gateway device events.                                                                                                    |
| <i>Firewall Log</i> (on<br>page Error!<br>Bookmark not<br>defined.)      | The Firewall Log page provides a table of the most recently dropped packets by the firewall.                                                                                                    |
|                                                                          | Advanced Menu                                                                                                    |
| Sub-Menu<br>Item                                                         | Description                                                                                                    |
| Scheduling and<br>Blocking (on page<br>74)                               | Scheduling and Blocking allows for the configuration of network access, service blocking, and website blocking.                                                                                                    |

| <i>IP Addressing</i> (on page 82)                                                   | IP Addressing settings allow for the configuration of WAN, DHCP, and DNS settings across the network.                           |
|-------------------------------------------------------------------------------------|----------------------------------------------------------------------------------------------------|
| <i>Static Routing</i> (on<br>page <b>Error!</b><br><b>Bookmark not</b><br>defined.) | Routing settings allow for the configuration of dynamic (RIP) or static routing across the network.                             |
| Quality of Service<br>(on page 90)                                                  | Quality of Service settings allow for the configuration of QoS prioritization rules across the<br>network.                      |
| <i>Security</i> (on page 92)                                                        | The Calix GigaCenter incorporates various features that ensure overall network security.                                        |
| <i>Remote<br/>Management</i> (on<br>page 104)                                       | Remote Management settings allow for the configuration of a secure connection to the GigaCenter network from a remote location. |

# Status Menu

The Status Menu provides information on the status of GigaCenter network settings.

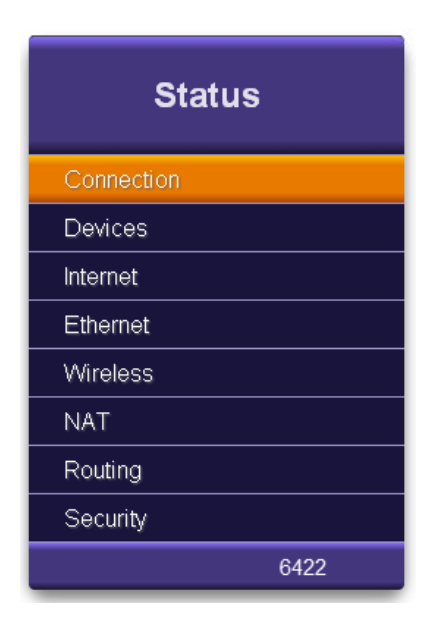

# Status Menu Overview

The Status menu provides real time information on all network elements.

- **Connections** Provides information on network connectivity status as well as IP Gateway state and status.
- **Devices** Provides a list of active or inactive devices residing on the network. Also provides the option of editing specific device names and changing the icon representing the device.
- Internet Provides information on the ISP connection, protocols used, traffic statistics, and IP Addressing information for devices and DNS service locations.

- **Ethernet** Displays the GigaCenters Ethernet ports and provides connection status with packet statistics.
- Wireless Provides state and status of any of four possible Wi-Fi networks (selectable) provisioned on the GigaCenter.
- **NAT** Provides a dynamic display of the Network Address Translation table including Source/Destination IP info, protocol used, and source/destination port.
- **Routing** Provides a table of IPv4 routing assignments including Destination IP, Network Mask, and Gateway IP address information.
- **Security** Provides a table of security features that have customized "rules" applied that deviate from the default behavior

#### Connections

The Connections page provides network status/details for the GigaCenter network. The table below reflects the current state of the WAN, Local Internet, and the IPv4/IPv6 Gateway connections.

| Connection                                                                                                    |                                                                                                    |
|----------------------------------------------------------------------------------------------------|----------------------------------------------------------------------------------------------------|
| The table below reflects the current :                                                                                                    | state of the WAN and Local Internet connectio                                                                                                    |
| Connection                                                                                                    | Status                                                                                                    |
| Wide Area Network (WAN)                                                                                                    | Connected                                                                                                    |
| IPv4 Internet Acecess                                                                                                    | Connected                                                                                                    |
| IPv6 Internet Acecess                                                                                                    | Connected                                                                                                    |
|                                                                                                    |                                                                                                    |
| The table below reflects the current .                                                                                                    | state of the IR Osterior                                                                                                    |
| The table below tenects the current s                                                                                                    | state of the IP Gateway.                                                                                                    |
| Parameter                                                                                                    | Value                                                                                                    |
| Parameter<br>Model Number                                                                                                    | Value<br>836GE                                                                                                    |
| Parameter<br>Model Number<br>Serial Number                                                                                                    | Value<br>836GE<br>CXNK000C47D1                                                                                                    |
| Parameter<br>Model Number<br>Serial Number<br>Software Version                                                                                                    | Value           836GE           CXNK000C47D1           10.8.255.118                                                                                                    |
| Parameter<br>Model Number<br>Serial Number<br>Software Version<br>WAN MAC Address                                                                                                    | Value           836GE           CXNK000C47D1           10.8.255.118           00:06:31:6c:ae:19                                                                                                    |
| Parameter<br>Model Number<br>Serial Number<br>Software Version<br>WAN MAC Address<br>Upstream Rate                                                                                                    | Value           836GE           CXNK000C47D1           10.8.255.118           00:06:31:6c:ae:19           1000 Mbps                                                                                             |
| Parameter<br>Model Number<br>Serial Number<br>Software Version<br>WAN MAC Address<br>Upstream Rate<br>Downstream Rate                                                                                                    | Value           836GE           CXNK000C47D1           10.8.255.118           00:06:31:6c:ae:19           1000 Mbps           1000 Mbps                                                                         |
| Parameter<br>Model Number<br>Serial Number<br>Software Version<br>WAN MAC Address<br>Upstream Rate<br>Downstream Rate<br>ISP Protocol                                                                                                    | Value           836GE           CXNK000C47D1           10.8.255.118           00:06:31:6c:ae:19           1000 Mbps           1000 Mbps           IP_Routed                                                     |
| Parameter         Model Number         Serial Number         Software Version         WAN MAC Address         Upstream Rate         Downstream Rate         ISP Protocol         IPv4 IP Address                                               | Value           836GE           CXNK000C47D1           10.8.255.118           00:06:31:6c:ae:19           1000 Mbps           1000 Mbps           1000 Mbps           1000 Mbps           10.8.243.76.12        |
| Parameter         Model Number         Serial Number         Software Version         WAN MAC Address         Upstream Rate         Downstream Rate         ISP Protocol         IPv4 IP Address         DNS Address #1                        | Value           836GE           CXNK000C47D1           10.8.255.118           00:06:31:6c:ae:19           1000 Mbps           1000 Mbps           I000 Mbps           10.243.76.12           192.168.97.10      |
| Parameter         Model Number         Serial Number         Software Version         WAN MAC Address         Upstream Rate         Downstream Rate         ISP Protocol         IPv4 IP Address         DNS Address #1         DNS Address #2 | Value           836GE           CXNK000C47D1           10.8.255.118           00:06:31:6c:ae:19           1000 Mbps           1000 Mbps           I0.243.76.12           192.168.97.10           192.168.102.11 |

3001:51a:cafe::2

3001:51a:cafe::3

7041

IPv6 DNS Address #1

IPv6 DNS Address #2

|                                                     | Status - Connection - Connection Field Definitions                                                                                                    |               |           |                                                                                                    |  |  |  |
|-----------------------------------------------------|----------------------------------------------------------------------------------------------------|---------------|-----------|----------------------------------------------------------------------------------------------------|--|--|--|
| Label                                               | Definition                                                                                                    | Field<br>Type | Editable? | Allowable Values/Defaults                                                                                                    |  |  |  |
| Wide Area Network<br>(WAN)                          | Connection status of the GigaCenter to the WAN                                                                                                    | Info Only     | N         | Connected‡, Not Connected                                                                                                    |  |  |  |
| IPv4 Internet Access                                | Displays the current connection state of the GigaCenter                                                                                                    | Info Only     | N         | Unconfigured, Connecting, Connected,<br>Disconnecting, Disconnected, Blank‡                                                                       |  |  |  |
| IPv6 Internet Access                                | Displays the current connection state of the GigaCenter                                                                                                    | Info Only     | N         | Unconfigured, Connecting, Connected,<br>Disconnecting, Disconnected, Blank‡                                                                       |  |  |  |
| To edit the above setti                             | ings, go to Advanced > IP Addressing > WAN                                                                                                    | Settings      |           |                                                                                                    |  |  |  |
|                                                     | Status - Connection - Gateway Field Definitions                                                                                                    |               |           |                                                                                                    |  |  |  |
| Software Version                                    | Version of operating system software<br>currently loaded on the GigaCenter                                                                                                    | Info Only     | N         | Firmware Release Number                                                                                                    |  |  |  |
| Model Number                                        | Calix GigaCenter Model Number                                                                                                    | Info Only     | N         | Model Number                                                                                                    |  |  |  |
| Serial Number                                       | Unique FSAN Serial Number                                                                                                    | Info Only     | Ν         | FSAN Serial Number. Begins with<br>CXNK followed by 8 alphanumeric<br>digits                                                                      |  |  |  |
| WAN MAC Address                                     | WAN's Medial Access Code (MAC)<br>Address                                                                                                    | Info Only     | Ν         | MAC Address (xx:xx:xx:xx:xx:xx)                                                                                                    |  |  |  |
| Downstream Rate                                     | Current rate the GigaCenter is receiving<br>data from the WAN                                                                                                    | Info Only     | Ν         | Numeric Value in bits/second                                                                                                    |  |  |  |
| Upstream Rate                                       | Current rate the GigaCenter is sending<br>data to the WAN                                                                                                    | Info Only     | N         | Numeric Value in bits/second                                                                                                    |  |  |  |
| PPP User Name                                       | Point-to-Point Protocol User Name                                                                                                    | Info Only     | Ν         | URL of the PPPoE User Name. Value<br>set at Quick Start > Connect to Internet<br>> PPPoE Set-up.                                                  |  |  |  |
| ISP Protocol                                        | Protocol used to connect with the ISP                                                                                                    | Info Only     | Ν         | DHCP, PPPoE, or Static. Value<br>established at <i>Quick Start &gt; Connect</i><br>to Internet.                                                   |  |  |  |
| Device IP Address                                   | IP address assigned to the GigaCenter                                                                                                    | Info Only     | Ν         | dot delimited, xx.xx.xx. value<br>established at <i>Quick Start &gt; Connect</i><br>to Internet.                                                  |  |  |  |
| IPv4 DNS Address #<br>1 and IPv4 DNS<br>Address # 2 | The Domain Name Server (DNS)<br>Addresses #1 and #2 are the IPv4 IP<br>addresses of the primary and secondary<br>servers that provide the URL to IP address<br>translation for a specific site on the<br>Internet. When a URL is entered into the<br>address bar of a browser, the designated<br>DNS translates the domain to an IP<br>address to find the site on the Internet. | Info Only     | N         | dot delimited, xx.xx.xx. Can be<br>automatic or static value. Value<br>established at <i>Quick Start &gt; Connect</i><br><i>to Internet</i> .     |  |  |  |
| IPv6 IP Address                                     | IP address assigned to the GigaCenter                                                                                                    | Info Only     | Ν         | dot delimited, xx.xx.xx. Value<br>established at Quick Start > Connect<br>to Internet.                                                            |  |  |  |
| IPv6 DNS Address #<br>1 and IPv6 DNS<br>Address # 2 | The Domain Name Server (DNS)<br>Addresses #1 and #2 are the IPv6 IP<br>addresses of the primary and secondary<br>servers that provide the URL to IP address<br>translation for a specific site on the<br>Internet. When a URL is entered into the<br>address bar of a browser, the designated<br>DNS translates the domain to an IP<br>address to find the site on the Internet. | Info Only     | N         | colons-hexadecimal notation. Can be<br>automatic or static value. Value<br>established at <i>Quick Start &gt; Connect</i><br><i>to Internet</i> . |  |  |  |
| To edit the above setti<br>‡ = Default Value        | ings, go to Advanced > IP Addressing > WAN                                                                                                    | Settings      |           |                                                                                                    |  |  |  |

#### **Devices**

The table below displays a list of devices currently connected to the Local Area Network. Devices can be edited from the Edit Device table.

| leon              | Device                                                  | IP Address                            | MAC Address               | Connection Type |
|-------------------|---------------------------------------------------------|---------------------------------------|---------------------------|-----------------|
|                   | min-lab99                                               | 192.168.1.4                           | 00:90:96:b3:dd:f4         | 802.11          |
| Î                 | Wireless_Router                                         | 192.168.1.2                           | 00:10:94:00:00:01         | Ethernet        |
| [ o               | PC2                                                     | 192.168.1.3                           | 00:10:94:00:01:01         | Ethernet        |
|                   |                                                         |                                       |                           |                 |
| hange ti          | ne name of any device                                   | connected to your r                   | network, follow the steps | below.          |
| hange the ect the | e name of any device<br>LAN device:<br>new device name: | connected to your r<br>Wireless_Route | network, follow the steps | below.          |

|                       | Status - Devices Field Definitions                                                                  |               |                                                    |                                                                                                    |  |  |
|-----------------------|----------------------------------------------------------------------------------------------------|---------------|----------------------------------------------------|----------------------------------------------------------------------------------------------------|--|--|
| Label                 | Definition                                                                                          | Field<br>Type | Editable?                                          | Allowable Values/Defaults                                                                                                    |  |  |
| Show inactive devices | Selecting this box displays or hides the list<br>of inactive devices connected to the<br>GigaCenter | Check Box     | Yes                                                | N/A - For Inactive devices, text is<br>displayed as "grayed out" if check box<br>is selected.                                                                                                 |  |  |
| Icon                  | Graphical depiction of the device<br>connected to the GigaCenter                                    | Info Only     | To edit an<br>icon, see<br>section<br>below.       | Available icons include: Camera, Cell<br>Phone, Computer, Gaming Console,<br>iPhone, IPTV STB, Phone, Printer, PS-<br>3, Router, Satellite Receiver, Server,<br>Video Camera, Wii, X-Box 360. |  |  |
| Device                | Name assigned to device connected to the GigaCenter                                                 | Info Only     | To edit a<br>device name,<br>see section<br>below. | Alphanumeric String - 16 characters<br>maximum                                                                                                    |  |  |
| IP Address            | IP address of the device connected to the GigaCenter                                                | Info Only     | No                                                 | Auto-populate. When device connects<br>and is recognized, IP address is<br>displayed in this field.                                                                                           |  |  |
| MAC Address           | MAC address of the device connected to the GigaCenter                                               | Info Only     | No                                                 | Auto-populate. When device connects<br>and is recognized, MAC address is<br>displayed in this field.                                                                                          |  |  |
| Connection Type       | Type of connection between GigaCenter and this device                                               | Info Only     | No                                                 | Auto-populate. Wi-Fi or Ethernet.                                                                                                    |  |  |

Proprietary Information: Not for use or disclosure except by written agreement with Calix. © Calix. All Rights Reserved.

|                           | Status - Edit Dev                                                         | vice Field De     | finitions                                                                                                    |                                                                                                    |
|---------------------------|---------------------------------------------------------------------------|-------------------|----------------------------------------------------------------------------------------------------|----------------------------------------------------------------------------------------------------|
| Select the LAN<br>device  | Choose the LAN device connected to the GigaCenter from the pull down menu | Drop-down<br>List | No, list<br>reflects<br>connected<br>device's<br>name (name<br>can be<br>changed in<br>"Enter the<br>new device<br>name" field<br>below) | The device's IP Address is the default device name.                                                                                                    |
| Enter the new device name | Change the selected LAN device's name                                     | Alpha-text<br>Box | Yes                                                                                                    | Alpha-numeric string<br><b>Note:</b> Spaces are not allowed in this string.                                                                                                    |
| Select a device icon      | Choose the graphical element to be displayed that represents this device  | Drop-down<br>List | Yes                                                                                                    | Available icons include: Camera, Cell<br>Phone, Computer, Gaming Console,<br>iPhone, IPTV STB, Phone, Printer, PS-<br>3, Router, Satellite Receiver, Server,<br>Video Camera, Wii, X-Box 360. |
| NOTE: Static Devices      | are not displayed in this table                                           |                   |                                                                                                    |                                                                                                    |

#### Internet

Current Internet status of the Internet Service Provider is viewable. Basic connection status, ISP statistics, and IPv4/IPv6 Addressing parameters are available.

|                                                                                                    | i the ISP connection.                                                                                                    |
|----------------------------------------------------------------------------------------------------|----------------------------------------------------------------------------------------------------|
| Connection                                                                                                    | Status                                                                                                    |
| IPv4 Connection                                                                                                    | Connected                                                                                                    |
| IPv6 Connection                                                                                                    | Connected                                                                                                    |
| Internet Settings                                                                                                    |                                                                                                    |
| e table below displays the currer                                                                                                    | It state of the Internet connection and settings.                                                                                                    |
| Internet Setting                                                                                                    | Status                                                                                                    |
| WAN Protocol                                                                                                    | IP_Routed                                                                                                    |
| Device Uptime                                                                                                    | 3D 16H 55M 19S                                                                                                    |
| MTU Size                                                                                                    | 1500                                                                                                    |
| MSS Size                                                                                                    | 1460                                                                                                    |
| TCP Connection                                                                                                    | 10                                                                                                    |
| RWIN Size                                                                                                    | 122880                                                                                                    |
| IPv4 Addressing                                                                                                    |                                                                                                    |
| e table below displays currently :                                                                                                    | assigned Internet connectivity settings for the c                                                                                                    |
| Parameter                                                                                                    | Status                                                                                                    |
| Device IPv4 Address                                                                                                    | 10.243.76.12                                                                                                    |
| Device IPv4 Subnet Mask                                                                                                    | 255.255.252.0                                                                                                    |
| DNS Address #1                                                                                                    | 192.168.97.10                                                                                                    |
| DNS Address #2                                                                                                    | 192.168.102.11                                                                                                    |
| Remote Gateway Address                                                                                                    | 10.243.76.1                                                                                                    |
| IPv4 Packets Sent                                                                                                    | 667                                                                                                    |
| IPv4 Packets Received                                                                                                    | 234541                                                                                                    |
| Link Uptime                                                                                                    | 3D 16H 53M 50S                                                                                                    |
|                                                                                                    |                                                                                                    |
|                                                                                                    |                                                                                                    |
| IPv6 Addressing                                                                                                    |                                                                                                    |
| IPv6 Addressing                                                                                                    | assigned Internet connectivity settings for the c                                                                                                    |
| IP∨6 Addressing<br>e table below displays currently :<br>Parameter                                                                                                    | assigned Internet connectivity settings for the o                                                                                                    |
| IPv6 Addressing<br>e table below displays currently :<br>Parameter<br>Device IPv6 Address                                                                                                    | assigned Internet connectivity settings for the o<br>Status<br>2001:bad:beef::1234/48                                                                                                    |
| IPv6 Addressing<br>e table below displays currently :<br>Parameter<br>Device IPv6 Address<br>DNS Address #1                                                                                                    | assigned Internet connectivity settings for the o<br>Status<br>2001:bad:beef::1234/48<br>3001:51a:cafe::2                                                                                                    |
| IPv6 Addressing<br>e table below displays currently :<br>Parameter<br>Device IPv6 Address<br>DNS Address #1<br>DNS Address #2                                                                                                    | ssigned Internet connectivity settings for the o<br>Status<br>2001:bad:beef::1234/48<br>3001:51a:cafe::2<br>3001:51a:cafe::3                                                                                                    |
| IPv6 Addressing<br>e table below displays currently :<br>Parameter<br>Device IPv6 Address<br>DNS Address #1<br>DNS Address #2<br>IPv6 Gateway Address                                                                              | assigned Internet connectivity settings for the o<br>Status<br>2001:bad:beef::1234/48<br>3001:51a:cafe::2<br>3001:51a:cafe::3                                                                                                    |
| IPv6 Addressing<br>e table below displays currently :<br>Parameter<br>Device IPv6 Address<br>DNS Address #1<br>DNS Address #2<br>IPv6 Gateway Address<br>IPv6 Packets Sent                                                         | assigned Internet connectivity settings for the o<br>Status<br>2001:bad:beef::1234/48<br>3001:51a:cafe::2<br>3001:51a:cafe::3<br>8                                                                                                    |
| IPv6 Addressing<br>e table below displays currently :<br>Parameter<br>Device IPv6 Address<br>DNS Address #1<br>DNS Address #2<br>IPv6 Gateway Address<br>IPv6 Packets Sent<br>IPv6 Packets Received                                | assigned Internet connectivity settings for the one of the setting of the setting |
| IPv6 Addressing<br>e table below displays currently :<br>Parameter<br>Device IPv6 Address<br>DNS Address #1<br>DNS Address #2<br>IPv6 Gateway Address<br>IPv6 Packets Sent<br>IPv6 Packets Received<br>DS-Lite                     | assigned Internet connectivity settings for the o<br>Status<br>2001:bad:beef:1234/48<br>3001:51a:cafe::2<br>3001:51a:cafe::3<br>8<br>20                                                                                                    |
| IPv6 Addressing<br>e table below displays currently :<br>Parameter<br>Device IPv6 Address<br>DNS Address #1<br>DNS Address #2<br>IPv6 Gateway Address<br>IPv6 Packets Sent<br>IPv6 Packets Received<br>DS-Lite<br>Parameter        | assigned Internet connectivity settings for the or<br>Status<br>2001:bad:beef::1234/48<br>3001:51a:cafe::2<br>3001:51a:cafe::3<br>8<br>20<br>Status                                                                                                    |
| IPv6 Addressing<br>e table below displays currently :<br>Parameter<br>Device IPv6 Address<br>DNS Address #1<br>DNS Address #2<br>IPv6 Gateway Address<br>IPv6 Packets Sent<br>IPv6 Packets Received<br>DS-Lite<br>Parameter        | ssigned Internet connectivity settings for the or<br>Status<br>2001:bad:beef::1234/48<br>3001:51a:cafe::2<br>3001:51a:cafe::3<br>8<br>20<br>Status                                                                                                    |
| IPv6 Addressing<br>e table below displays currently :<br>Parameter<br>Device IPv6 Address<br>DNS Address #1<br>DNS Address #2<br>IPv6 Gateway Address<br>IPv6 Packets Sent<br>IPv6 Packets Received<br>DS-Lite<br>Parameter<br>Grd | assigned Internet connectivity settings for the or<br>Status<br>2001:bad.beef::1234/48<br>3001:51a.cafe::2<br>3001:51a.cafe::3<br>8<br>20<br>Status                                                                                                    |

|                            | Status - Internet - Intern                                                                                                    | et Status I   | Field Definiti | ons                                                                                             |
|----------------------------|----------------------------------------------------------------------------------------------------|---------------|----------------|-------------------------------------------------------------------------------------------------|
| Label                      | Definition                                                                                                    | Field<br>Type | Editable?      | Allowable Values/Defaults                                                                       |
| IPv4 Connection            | Status of the IPv4 Internet Connection                                                                                                    | Info Only     | No             | Unconfigured, Connecting, Connected,<br>Disconnecting, Disconnected, Blank‡                     |
| IPv6 Connection            | Status of the IPv6 Internet Connection                                                                                                    | Info Only     | No             | Unconfigured, Connecting, Connected,<br>Disconnecting, Disconnected, Blank‡                     |
|                            | Status - Internet - Interne                                                                                                    | et Settings   | Field Definit  | ions                                                                                            |
| WAN Protocol               | WAN protocol type                                                                                                    | Info Only     | No             | IP Routed                                                                                       |
| Device Uptime              | Elapsed time since last loss of<br>connection of the GigaCenter                                                                                                    | Info Only     | No             | Days/Hours/Minutes/Seconds format<br>Example: 6D 17H 26M 15S                                    |
| MTU Size                   | The Maximum Transmission Unit size<br>reflects the largest number of bytes able<br>to be carried in a protocol's data<br>transmission packet including header<br>information                                                             | Info Only     | No             | Maximum number of bytes in a packet<br><i>including</i> header info.<br>Default: 1500 bytes     |
| MSS Size                   | The Maximum Segment Size reflects<br>the largest number of bytes able to be<br>carried in a protocol's data transmission<br>packet not including header information                                                                      | Info Only     | No             | Maximum number of bytes in a packet<br><i>not including</i> header info.<br>Default: 1460 bytes |
| TCP Connection             | Transmission Control Protocol<br>connection manages a data stream<br>across the Internet ensuring reliable<br>delivery                                                                                                    | Info Only     | No             | Numeric<br>Default: 22                                                                          |
| RWIN Size                  | RWIN (TCP Receive Window) size is<br>the amount of data that a computer can<br>accept without acknowledging the<br>sender                                                                                                    | Info Only     | No             | Numeric<br>Default: 122880 bytes                                                                |
|                            | Status - Internet - IPv4 A                                                                                                    | ddressing     | Field Definit  | ions                                                                                            |
| Device IPv4 Address        | IPv4 address for the GigaCenter                                                                                                    | Info Only     | No             | Dot delimited, xx.xx.xx.xx                                                                      |
| Device IPv4 Subnet<br>Mask | Internet Protocol v4 Subnet Mask is<br>used to split and confine traffic to one<br>network. A subnet mask keeps all local<br>network traffic local and only routes<br>Internet traffic to the Internet preserving<br>network resources   | Info Only     | No             | Dot delimited, xx.xx.xx.xx<br>Default: 255.255.255.0                                            |
| DNS Address #1             | The Domain Name Server (DNS)<br>Addresses #1 and #2 are the IP<br>addresses of the primary and secondary<br>servers that provide the URL to IP<br>address translation for a specific site on<br>the Internet. When a URL is entered into | Info Only     | No             | Dot delimited, xx.xx.xx.xx                                                                      |
| DNS Address #2             | the address bar of a browser, the<br>designated DNS translates the domain<br>to an IP address to find the site on the<br>Internet                                                                                                    | Info Only     | No             | Dot delimited, xx.xx.xx.xx                                                                      |
| Remote Gateway<br>Address  | Remote Gateway IP Address for the device                                                                                                    | Info Only     | No             | Dot delimited, xx.xx.xx                                                                         |
| IPv4 Packets Sent          | Number of IPv4 packets sent by the<br>GigaCenter                                                                                                    | Info Only     | No             | Numeric                                                                                         |
| IPv4 Packets Received      | Number of IPv4 packets received by the<br>GigaCenter                                                                                                    | Info Only     | No             | Numeric                                                                                         |
| Link Uptime                | Elapsed time since last loss of<br>connection to the gateway of the<br>GigaCenter                                                                                                    | Info Only     | No             | Days/Hours/Minutes/Seconds format<br>Example: 6D 17H 26M 15S                                    |

Proprietary Information: Not for use or disclosure except by written agreement with Calix. © Calix. All Rights Reserved.

|                       | Status - Internet - IPv6 Addressing Field Definitions                                                                                                    |           |    |                            |  |  |
|-----------------------|----------------------------------------------------------------------------------------------------|-----------|----|----------------------------|--|--|
| Device IPv6 Address   | IPv6 address for the GigaCenter                                                                                                    | Info Only | No | colon-hexadecimal notation |  |  |
| DNS Address # 1       | The Domain Name Server (DNS)<br>Addresses #1 and #2 are the IP<br>addresses of the primary and secondary<br>servers that provide the URL to IP<br>address translation for a specific site on<br>the Internet. When a URL is entered into | Info Only | No | colon-hexadecimal notation |  |  |
| DNS Address # 2       | the address bar of a browser, the<br>designated DNS translates the domain<br>to an IP address to find the site on the<br>Internet                                                                                                    | Info Only | No | colon-hexadecimal notation |  |  |
| IPv6 Gateway Address  | IPv6 Gateway Address for this device                                                                                                    | Info Only | No | Numeric                    |  |  |
| IPv6 Packets Sent     | Number of IPv6 packets sent by the<br>GigaCenter                                                                                                    | Info Only | No | Numeric                    |  |  |
| IPv6 Packets Received | Number of IPv6 packets received by the<br>GigaCenter                                                                                                    | Info Only | No | Numeric                    |  |  |

### Ethernet

The table below reflects the Ethernet port connection status including connection speeds and current packet statistics.

| Ethernet                                                                      |      |                  |                          |                              |
|-------------------------------------------------------------------------------|------|------------------|--------------------------|------------------------------|
| Ethernet ports on the device are identified as LAN port 1-4 or ENET port 1-4. |      |                  |                          |                              |
| Ethernet                                                                      | Port | Connection Speed | IPv4 & IPv6 Packets Sent | IPv4 & IPv6 Packets Received |
| -                                                                             | 1    | 1000M            | 8920                     | 2                            |
|                                                                               | 2    | 1000M            | 8917                     | 0                            |
| 4                                                                             | 3    | Disconnected     | 0                        | 0                            |
| -                                                                             | 4    | 100M             | 16                       | 274141                       |
| -                                                                             | 5    | Disconnected     | 10                       | 0                            |
|                                                                               |      | ·                |                          | 7                            |

|                                 | Status - Etherne                                                                 | t Field Def   | initions  |                                                                                       |
|---------------------------------|----------------------------------------------------------------------------------|---------------|-----------|---------------------------------------------------------------------------------------|
| Label                           | Definition                                                                       | Field<br>Type | Editable? | Allowable Values/Defaults                                                             |
| Port                            | Ethernet ports 1 through 4 as labeled on the GigaCenter                          | Info Only     | No        | 1 through 4                                                                           |
| Connection Speed                | 10/100/1000 BaseT Ethernet connection speed                                      | Info Only     | No        | Auto-sensing and Auto-negotiating<br>speed values: 10M, 100M, 1000M,<br>Disconnected‡ |
| IPv4 & IPv6 Packets<br>Sent     | Packets sent to each device connected to<br>an GigaCenter Ethernet Port          | Info Only     | No        | Number of packets sent - Numeric                                                      |
| IPv4 & IPv6 Packets<br>Received | Packets received from each device<br>connected to an GigaCenter Ethernet<br>Port | Info Only     | No        | Number of packets received - Numeric                                                  |

#### Wireless

| etwork Name (SSID): CXNK000C       | 47D1 💌                        |
|------------------------------------|-------------------------------|
| Parameter                          | Value                         |
| Network Name (SSID):               | CXNK000C47D1                  |
| Network State:                     | Enabled                       |
| Network Name Broadcast:            | Enabled                       |
| Wireless Radio:                    | On                            |
| Wireless Mode:                     | 802.11b, 802.11g, and 802.11n |
| Frequency:                         | 2.4 GHz                       |
| Channel:                           | Auto                          |
| Wireless Security:                 | Enabled                       |
| Wireless Security Type:            | WPA or WPA2 Personal          |
| MAC Authentication Filter:         | Disabled                      |
| Wi-Fi Protected Setup (WPS):       | Enabled                       |
| Wi-Fi Protected Setup Type:        | PBC                           |
| Wi-Fi Multimedia (WMM) Power Save: | Enabled                       |
|                                    |                               |

The table below displays a summary of the settings for each wireless network (by device).

|                           | Status - Wireless Netw                                                                                                    | ork Status        | Field Definiti | ons                                                                        |
|---------------------------|----------------------------------------------------------------------------------------------------|-------------------|----------------|----------------------------------------------------------------------------|
| Label                     | Definition                                                                                                    | Field<br>Type     | Editable<br>?  | Allowable Values/Defaults                                                  |
| Network Name (SSID)       | Pull down list of wireless network names (SSID)                                                                             | Drop-down<br>List | Yes            | List of Network Names created in the system. Up to 4 networks are allowed. |
| Network State             | State of the selected wireless network                                                                                      | Info Only         | No             | Enabled‡/Disabled                                                          |
| Network Name<br>Broadcast | Wireless broadcast of wireless network name                                                                                 | Info Only         | No             | Enabled‡/Disabled                                                          |
| Wireless Radio            | Wireless Radio State                                                                                                    | Info Only         | No             | On‡/Off                                                                    |
| Wireless Mode             | List of wireless modes supported                                                                                            | Info Only         | No             | 802.11b, 802.11g, and 802.11n                                              |
| Frequency                 | Wireless radio broadcast frequency                                                                                          | Info Only         | No             | x.x GHz                                                                    |
|                           |                                                                                                    |                   |                | Default: 2.4 GHz                                                           |
| Operating Channel         | Number of active wireless radio<br>broadcast channels                                                                       | Info Only         | No             | Number of active channels                                                  |
| Channel Mode              | Defines whether the current channel<br>displayed was dynamically assigned<br>(Auto Select) or manually selected<br>(Manual) | Info Only         | No             | Auto‡ or Manual                                                            |

|                                          | Status - Wireless Netw                                           | ork Status    | Field Definition | ons                                                                   |
|------------------------------------------|------------------------------------------------------------------|---------------|------------------|-----------------------------------------------------------------------|
| Wireless Security                        | State of wireless network security                               | Info Only     | No               | Enabled‡/Disabled                                                     |
|                                          |                                                                  |               |                  | See Wireless > WPS (on page 59)                                       |
| Wireless Security<br>Type                | Type of wireless network security being<br>used                  | Info Only     | No               | WPA - WPA2-Personal, WPA-Personal, WPA2-Personal, WEP                 |
|                                          |                                                                  |               |                  | See Wireless > Security (on page 59)                                  |
| MAC Authentication<br>Filter             | State of the MAC authentication filter                           | Info Only     | No               | Enabled/Disabled‡                                                     |
| Wi-Fi Protected Setup<br>(WPS)           | State of the WPS feature                                         | Info Only     | No               | Enabled/Disabled‡                                                     |
| Wi-Fi Protected Setup<br>Type            | How is Wi-Fi Protected Setup mode<br>launched (method employed)? | Info Only     | No               | Push Button Control (PBC)‡                                            |
| Wi-Fi Multimedia                         | State of the WMM Power Save mode                                 | Info Only     | No               | Enabled‡/Disabled                                                     |
| (WMM) Power Save                         |                                                                  |               |                  | See <i>Wireless &gt; Security &gt; WMM</i> (on page 57)               |
| IPv4 & IPv6 Wireless<br>Packets Sent     | Number of wireless packets sent from<br>the GigaCenter           | Info Only     | No               | Numeric - Number of packets sent                                      |
| IPv4 & IPv6 Wireless<br>Packets Received | Number of wireless packets received<br>from the GigaCenter       | Info Only     | No               | Numeric - Number of packets received                                  |
|                                          | Connec                                                           | cted Device   | s                |                                                                       |
| Label                                    | Definition                                                       | Field<br>Type | Editable<br>?    | Allowable Values/Defaults                                             |
| lcon                                     | Graphic depiction of the connected device                        | Info Only     | No               | N/A                                                                   |
| Device                                   | Device Type                                                      | Info Only     | No               | N/A                                                                   |
| IP Address                               | IP Address of the connected device                               | Info Only     | No               | IPv4 dot delimited or IPv6 colon-<br>hexadecimal delimited IP Address |
| Mac Address                              | MAC Address of the connected device                              | Info Only     | No               | NA                                                                    |
| Туре                                     | Network protocol being used                                      | Info Only     | No               | b, g, n, ac                                                           |

# NAT (Network Address Translation)

This dynamic table reflects the current state of the Network Address Translation (NAT). As IP addresses are resolved against the NAT table, contents of this screen are updated in real time.

| rotocol | Timeout | Source<br>IP  | Source Port          | Destination IP  | Destination Port |
|---------|---------|---------------|----------------------|-----------------|------------------|
| tcp     | 61      | 192.168.12.14 | 51143                | 10.83.3.58      | 8080             |
| tcp     | 38      | 192.168.12.14 | 51140                | 10.83.3.58      | 8080             |
| tcp     | 116     | 192.168.12.14 | 51149                | 10.83.3.58      | 8080             |
| tcp     | 48      | 192.168.12.14 | 5 <mark>1</mark> 141 | 10.83.3.58      | 8080             |
| tcp     | 116     | 192.168.12.14 | 51148                | 10.83.3.58      | 8080             |
| tcp     | 18      | 192.168.12.14 | 51134                | 10.83.3.58      | 8080             |
| tcp     | 18      | 192.168.12.14 | 51133                | 10.83.3.58      | 8080             |
| tcp     | 13      | 192.168.12.14 | 51129                | 10.83.3.58      | 8080             |
| tcp     | 3       | 192.168.12.14 | 51127                | 10.83.3.58      | 8080             |
| tcp     | 61      | 192.168.12.14 | 51146                | 10.83.3.58      | 8080             |
| tcp     | 18      | 192.168.12.14 | 5 <b>1</b> 135       | 10.83.3.58      | 8080             |
| tcp     | 16      | 192.168.12.14 | 51132                | 10.83.3.58      | 8080             |
| udp     | 17      | 192.168.1.1   | 1900                 | 239.255.255.250 | 1900             |
| tcp     | 0       | 192.168.12.14 | 51128                | 10.83.3.58      | 8080             |
| tcp     | 116     | 192.168.12.14 | 51147                | 10.83.3.58      | 8080             |
| tcp     | 18      | 192.168.12.14 | 51138                | 10.83.3.58      | 8080             |
| tcp     | 61      | 192.168.12.14 | 5 <mark>1</mark> 144 | 10.83.3.58      | 8080             |
| tcp     | 6       | 192.168.12.14 | 51130                | 10.83.3.58      | 8080             |
| tcp     | 431999  | 192.168.12.14 | 5 <b>1</b> 151       | 10.83.3.58      | 8080             |
| tcp     | 59      | 192.168.12.14 | 51142                | 10.83.3.58      | 8080             |

|                  | Status - NAT - Network Addres                                        | s Translatio  | on (NAT) Field | Definitions                                                                         |
|------------------|----------------------------------------------------------------------|---------------|----------------|-------------------------------------------------------------------------------------|
| Label            | Definition                                                           | Field<br>Type | Editable?      | Allowable Values/Defaults                                                           |
| Protocol         | Type of protocol used to manage Internet data streams on this device | Info Only     | No             | Alphanumeric protocol name. TCP,<br>UDP                                             |
| Timeout          | Number of seconds remaining for this table entry.                    | Info Only     | No             | 1-120 seconds<br>Note: Entry of 431999 indicates an<br>entry that has just expired. |
| Source IP        | Data stream source device IP address                                 | Info Only     | No             | Dot delimited, xx.xx.xx.xx                                                          |
| Source Port      | Data stream source device port number                                | Info Only     | No             | Numeric (1-65535)                                                                   |
| Destination IP   | IP Address of the GigaCenter                                         | Info Only     | No             | Dot delimited, xx.xx.xx.xx                                                          |
| Destination Port | Destination Port for the GigaCenter                                  | Info Only     | No             | Numeric port Number, 5 digit maximum                                                |

# Routing

**IPV4** Routing The table below displays the current routing assignments for Internet traffic on the network. Valid Destination Netmask Gateway 192.168.100.0 YES 255.255.255.0 0.0.0.0 YES 192.168.1.0 255.255.255.0 0.0.0.0 YES 10.83.3.0 255.255.255.0 0.0.0.0 YES 10.83.3.0 255.255.255.0 10.83.3.1 YES 0.0.0.0 0.0.0.0 10.83.3.1 6427-7

The table below displays the current routing assignments for Internet traffic on the network.

|             | Status - Routing - IPv4 I                  | Routing Field | d Definitions |                              |
|-------------|--------------------------------------------|---------------|---------------|------------------------------|
| Label       | Definition                                 | Field<br>Type | Editable?     | Allowable<br>Values/Defaults |
| Valid       | Valid IPv4 routing assignments             | Info Only     | No            | YES/NO                       |
| Destination | Data streams WAN Destination IP<br>Address | Info Only     | No            | Dot delimited, xx.xx.xx.xx   |
| Netmask     | GigaCenter Lan IP network mask             | Info Only     | No            | Dot delimited, xx.xx.xx.xx   |
| Gateway     | GigaCenter Gateway IP Address              | Info Only     | No            | Dot delimited, xx.xx.xx.xx   |

Note: GigaCenters do not currently support IPv6 routing.

# Security

The table below displays all modified security settings from the factory default values.

| list below displays all modi | fied security settings fro | m the factory default state.          |
|------------------------------|----------------------------|---------------------------------------|
| Security Feature             | LAN IP                     | Applied Rule                          |
| Applications                 | undefined                  | inbound forwarded                     |
| DMZ Hosting                  | N/A                        | Default Feature Setting               |
| Firewall Settings            | N/A                        | Firewall Set to Low with Table Change |
| NAT                          | N/A                        | NAT Enabled                           |
| UPnP                         | N/A                        | No UPnP NAT-T Rules Defined           |

|                  | Status - Security - S                                                        | ecurity Fie   | eld Definitions |                                                                              |
|------------------|------------------------------------------------------------------------------|---------------|-----------------|------------------------------------------------------------------------------|
| Label            | Definition                                                                   | Field<br>Type | Editable?       | Allowable Values/Defaults                                                    |
| Security Feature | WAN and Lan security feature<br>descriptions                                 | Info Only     | No              | Applications, DMZ Hosting, Firewall<br>Settings, NAT, UpNp                   |
| LAN IP           | The IP address of the LAN interface                                          | Info Only     | No              | Dot delimited, xx.xx.xx.xx. If no LAN is configured, undefined is displayed. |
| Applied Rule     | Description of applied rule when<br>deviating from default security settings | Info Only     | No              | Displays currently assigned rule for<br>security features shown above        |

# **Quick Start Menu**

Residential Service Gateway turn-up settings and parameters are contained in this menu category.

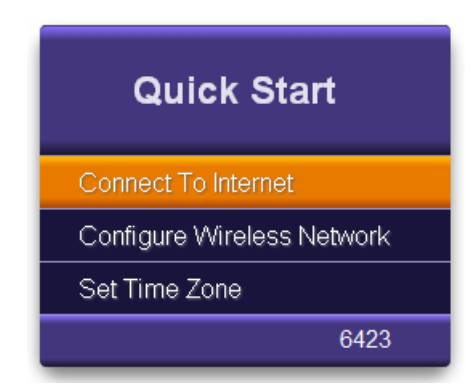

# **Quick Start Menu Overview**

The Quick Start menu provides initial internet and wireless network connection options as well as set-up for the network clock.

- **Connect to Internet** Provides provisioning options for connecting to the Internet including connection type, configuration of DHCP or Static IP addressing versus Point to Point over Ethernet connections, and identification of the Domain Name Server service.
- **Configure Wireless Network** Provides facilities for configuring any 1 of 4 possible Wi-Fi networks provided by the GigaCenter. Wi-Fi can be enabled or disabled, given a network name and password for access. This Wi-Fi network is initialized via Wireless Protected Set-up (WPS/WPA, and the like). Both 2.4 GHz and 5.0 GHz radios can be enabled simultaneously.
- Set Time Zone To ensure network elements remain in synchronization, the time zone must be set. A facility for adjusting to Daylight Savings time is also provided.

#### **Connect to Internet**

Gateway device connection settings are provisioned here.

**Note:** Since the DHCP server handles IP address functionality, no additional information is needed.

| nnect To Internet is used f | to provide access from this gateway device to the | Internet. |
|-----------------------------|---------------------------------------------------|-----------|
| main Name Service           | e (DNS):                                          |           |
| DNS Type:                   | ○ Auto                                            |           |
| Primary DNS:                | 192.168.14.14                                     |           |
| Secondary DNS:              | 0.0.0.0                                           |           |
|                             |                                                   |           |
|                             |                                                   |           |
| Apply                       |                                                   |           |
|                             |                                                   |           |

|                              | Quick Start - C                                       | onnect to Intern | et Field Definit | tions                                                                                                    |
|------------------------------|-------------------------------------------------------|------------------|------------------|----------------------------------------------------------------------------------------------------|
| Label                        | Definition                                            | Field Type       | Editable?        | Allowable<br>Values/Defaults                                                                                                    |
| Domain Name<br>Service (DNS) | Type of DNS                                           | Radio Button     | Yes              | Auto, Static.<br>Regardless of the connection type,<br>defining the DNS type and<br>Primary/Secondary DNS server<br>addresses are needed. |
| Primary DNS                  | IP address of the Primary<br>Domain Name Service      | Numeric text box | Yes              | dot delimited IP address<br>x.x.x.x                                                                                                    |
| Secondary DNS                | IP address of the<br>Secondary Domain Name<br>Service | Numeric text box | Yes              | dot delimited IP address<br>x.x.x.x                                                                                                    |

### **Configure Wireless Network**

Configure Wireless Network is used to enable or disable connections between this gateway device and other wireless devices. Use this screen to configure your SSID and password for the wireless network.

| Wireless:          | On Off       |
|--------------------|--------------|
|                    |              |
| Network Name:      | CXNK000A2955 |
| WPA/WPA2 Password: | 1234567890   |
| rephy              |              |
| Wireless Prote     | octed Setup  |

| Quick Start - Configure Wireless Network Field Definitions |                                                                                                    |                   |               |                                                                                                    |  |  |
|------------------------------------------------------------|----------------------------------------------------------------------------------------------------|-------------------|---------------|----------------------------------------------------------------------------------------------------|--|--|
| Label                                                      | Definition                                                                                          | Field<br>Type     | Editable<br>? | Allowable Values/Defaults                                                                                                    |  |  |
| Wireless                                                   | Enables or disables the<br>wireless network from the<br>GigaCenter to all other<br>wireless devices | Radio Button      | Yes           | On‡ or Off                                                                                                    |  |  |
| Network Name                                               | Wireless network name. This<br>is typically the GigaCenter<br>FSAN Serial Number.                   | Alpha-text<br>Box | Yes           | Alphanumeric - 32 characters maximum                                                                                                    |  |  |
| WPA/WPA2<br>Password                                       | Wireless network security key                                                                       | Alpha-text<br>Box | No            | Alphanumeric - 63 characters<br>maximum*                                                                                                    |  |  |
|                                                            |                                                                                                    |                   |               | Default: Field is auto-populated with<br>password configured at factory. This<br>password also appears on the<br>GigaCenter label.                              |  |  |
|                                                            |                                                                                                    |                   |               | Note: To change to a Custom Security<br>Key, navigate to Wireless > SSID Setup<br>> Security > Security Key/Passphrase<br>and then enter a Custom Security Key. |  |  |
|                                                            |                                                                                                    |                   |               | * Only the first 27 characters of the<br>string are displayed in this window. To<br>avoid confusion, keep security keys<br>shorter than 27 characters.          |  |  |
| Apply                                                      | Button for applying changes to Wireless Network Settings                                            | Action Button     | No            | Apply changes to above settings                                                                                                    |  |  |

|         | Wireless Protect                                                                                                    | cted Setup    |    |                                                                                             |
|---------|----------------------------------------------------------------------------------------------------|---------------|----|---------------------------------------------------------------------------------------------|
| Connect | Wireless Protected Setup (WPS) is an<br>easy and secure way to establish a<br>wireless network connection between the<br>GigaCenter and another wireless device<br>by sharing the wireless password between<br>the devices. Press the Connect button in<br>the menu and then press the WPS button<br>on the other wireless device. | Action Button | No | Ready the<br>GigaCenter for<br>connection to<br>other wireless<br>devices (Ready<br>state). |
|         | Conversely, pressing the WPS button on the GigaCenter achieves the same result.                                                                                                    |               |    |                                                                                             |

### **Set Time Zone**

Set Time Zone is used to display this gateway device's time settings.

The displayed timezone setting for the GigaCenter is controlled by the NTP server setting that is pre-provisioned in the GigaCenter configuration file.

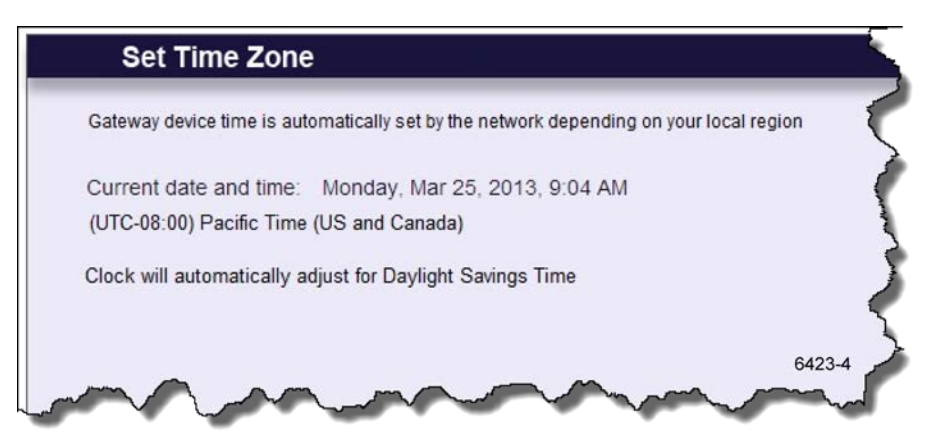

| Quick Start - Set Time Zone Field Definitions             |                                                                                                    |                   |           |                                                              |  |  |
|-----------------------------------------------------------|----------------------------------------------------------------------------------------------------|-------------------|-----------|--------------------------------------------------------------|--|--|
| Label                                                     | Definition                                                                                                    | Field<br>Type     | Editable? | Allowable<br>Values/Defaults                                 |  |  |
| Current Time Zone                                         | Displays time zone based on location of<br>GigaCenter<br>Important: Time displayed is in UTC Time.<br><b>Note:</b> In a GPON environment, Timing is<br>derived from the OLT's timing source and<br>will over-ride any settings made here. | Drop-down<br>List | View Only | Default: Pacific Time (US and Canada)                        |  |  |
| Automatically adjust<br>clock for Daylight<br>Saving Time | Determine whether the NTP Server time makes adjustment for Daylight Saving Time.                                                                                                    | Check box         | View Only | Default: Unchecked (No adjustment for daylight savings time) |  |  |

# Wireless Menu

Under the Wireless menu, Wi-Fi, security, WPS, and MAC authentication parameters are provisioned.

**Note:** For purposes of this guide, definitions for both 2.4 GHz and 5.0 GHz wireless radios are combined and shown as one screen. Differences between the two protocols are noted.

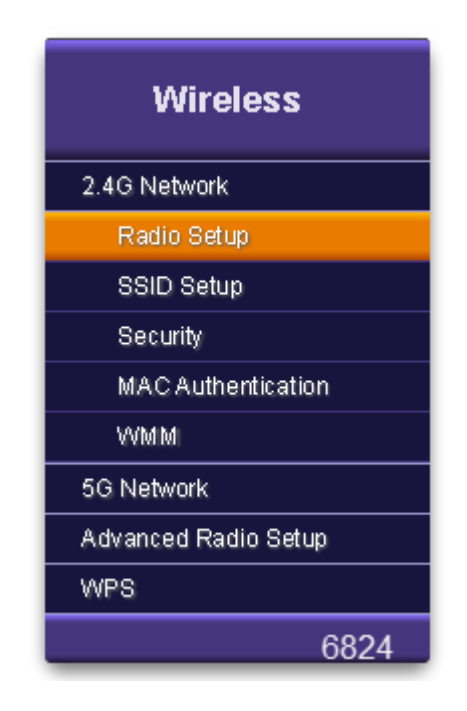

# Wireless Menu Overview

The Wireless menu provides set-up for the wireless radio, SSID, security, authentication, and Wi-Fi Multimedia prioritization. Set-up is available for the 2.4 GHz and 5.0 GHz frequency bands independently.

- **Radio Setup** Includes option for enabling or disabling the Wi-Fi "radio". Options are available for setting frequency, channel, channel bandwidth, power level, and 802.11 wireless mode.
- **SSID Setup** Allows for enabling additional SSID's for the wireless network. Configure the SSID for unique subnets or defined start URL's. The device supports one default SSID (printed on the GigaCenters label that is shipped with the product), and three optional SSID settings. The default SSID is broadcast when the gateway is powered on for the first time.
- **Security** Wireless Security allows for configuration of a unique Wireless Equivalent Privacy (WEP) key or Wi-Fi Protected Access (WPA and WAP2) security key/pass phrase. Wireless security can also be disabled.

- **MAC Authentication** Wireless MAC Authentication limits wireless network access to devices based on their MAC addresses. For a gateway to access a network with wireless MAC authentication, the MAC address of the gateway must be known by the wireless router.
- **WMM** Wireless Multimedia (WMM) provides Quality of Service (QoS) on the wireless network by prioritizing traffic depending on the traffic type. Applies to the 2.4 GHz frequency only
- Advanced Radio Set-up Wireless services based on country specific requirements can be selected.
- **WPS** Wi-Fi Protected Setup (WPS) provides secure connections to wireless networks. When enabled on the router and end device, network security settings are shared. Once set-up is complete, only authenticated devices are available on the network.

### **Radio Setup**

Radio Setup provides the ability to customize the wireless radio settings. Both 2.4 GHz and 5.0 GHz radios can be configured separately.

| Wireless Radio:       | On Off     |
|-----------------------|------------|
| Wireless:             |            |
| Mode:                 | 802 11ac 💌 |
| Bandwidth:            | 80 MHz 👻   |
| Channel:              | Auto 👻     |
| Power Level:          | 100% -     |
| Multicast Forwarding: |            |
| DFS:                  |            |

| 2.4 and 5.0 GHz Wireless - Radio Setup Field Definitions |                                                                                                    |                   |           |                                                                                                    |  |  |
|----------------------------------------------------------|----------------------------------------------------------------------------------------------------|-------------------|-----------|----------------------------------------------------------------------------------------------------|--|--|
| Label                                                    | Definition                                                                                                    | Field<br>Type     | Editable? | Allowable Values/Defaults                                                                                                    |  |  |
| Wireless Radio                                           | Enable or Disable the internal wireless radio of the RSG                                                                                                | Radio<br>Button   | Yes       | ON‡ or OFF                                                                                                    |  |  |
| Wireless Mode                                            | Used to select the wireless protocol standard                                                                                                    | Drop-down<br>List | Yes       | 802.11b*<br>802.11n*<br>802.11g*<br>802.11ac (applies to 5 GHz radio only)<br>* - Applies to 2.4 GHz radio only‡. Can<br>be configured to support a single<br>protocol and any combination of the<br>three. |  |  |
| Wireless Bandwidth                                       | Used to set the wireless network<br>bandwidth in the 5 GHz frequency<br>range.<br>Note: For the 2.4 GHz frequency, only<br>20 MHz service is available. | Drop-down<br>List | Yes       | 20 ‡ or 40 MHz                                                                                                    |  |  |
| Wireless Channel                                         | Used to select the wireless network<br>channel. In Auto mode, system selects<br>best available channel.                                                 | Drop-down<br>List | Yes       | Channels 1 through 13 or Auto ‡                                                                                                    |  |  |
| Wireless Power Level                                     | Used to select the power level of the wireless radio. Calix recommends keeping the power level set to 100% under most circumstances.                    | Drop-down<br>List | Yes       | Percentage from 100% ‡ to 10% in 10% increments                                                                                                    |  |  |

| 2.4 and 5.0 GHz Wireless - Radio Setup Field Definitions |                                                                                                    |                  |     |                                                                                                    |  |  |
|----------------------------------------------------------|----------------------------------------------------------------------------------------------------|------------------|-----|----------------------------------------------------------------------------------------------------|--|--|
| Wireless Multicast<br>Forwarding                         | Used to distribute multicast IP signals to multiple wireless devices.                                                                                                    | Check Box        | Yes | Checked (allow forwarding) ‡ When<br>checked, multicast traffic received at the<br>gateway is forwarded to all associated<br>wireless clients |  |  |
|                                                          |                                                                                                    |                  |     | Not Checked (block forwarding)                                                                                                    |  |  |
| DFS Enable                                               | On the 5 GHz band only, dynamic<br>selection of frequencies in the 5.25-5.35<br>and 5.47-5.725 GHz ranges is<br>supported. Enable or disable Dynamic<br>Frequency Selection (DFS) here. | Check Box        | Yes | Enable‡ or Disable                                                                                                    |  |  |
| Apply                                                    | Button used to apply all settings above                                                                                                    | Action<br>Button | No  | Apply and save changes                                                                                                    |  |  |

#### **SSID Setup**

Service Set Identifier (SSID) is used to identify this gateway device for connection to other wireless devices. The SSID may be broadcast to publish its value to aid in connecting this device to other wireless devices or it may be hidden to prevent unauthorized access. The factory-defined SSID values may be redefined to a user-specified name.

| Service Set Identifier (SSID) is<br>devices. The SSID may be bro<br>devices or it may be hidden to<br>redefined to a user-specified n | used to identify this gateway device for connection to other wireless<br>adcast to publish its value to aid in connecting this device to other wi<br>prevent unauthorized access. The factory-defined SSID values may I<br>ame. | ireless<br>be |
|----------------------------------------------------------------------------------------------------|----------------------------------------------------------------------------------------------------|---------------|
| SSID (Network Name):                                                                                                    | CXNK000A2955 -                                                                                                    |               |
| Broadcast SSID:                                                                                                    | Enabled O Disabled                                                                                                    |               |
| Rename SSID:                                                                                                    | CXNK000A2955                                                                                                    |               |
|                                                                                                    |                                                                                                    |               |

| Wireless - Service Set Identifier (SSID) Field Definitions |                                                                                                    |                 |           |                                                        |  |  |  |
|------------------------------------------------------------|----------------------------------------------------------------------------------------------------|-----------------|-----------|--------------------------------------------------------|--|--|--|
| Label                                                      | Definition                                                                                                    | Field<br>Type   | Editable? | Allowable Values/Defaults                              |  |  |  |
| SSID (Network Name)                                        | The name of the GigaCenter (needed for identifying the GigaCenter when connecting to other wireless devices)                                                                   | Drop-down       | Yes       | Alphanumeric                                           |  |  |  |
|                                                            |                                                                                                    | List            |           | Default: SSID on GigaCenter product<br>label           |  |  |  |
| Broadcast SSID                                             | Allows or restricts the wireless broadcast<br>of the SSID (GigaCenter network name)<br>so networked and non-networked<br>wireless devices are aware of the<br>wireless network | Radio<br>Button | Yes       | Enabled ‡ or Disabled                                  |  |  |  |
| Rename SSID                                                | Rename the selected SSID (Network                                                                                                    | Alpha-text      | Yes       | Alphanumeric - 32 characters                           |  |  |  |
|                                                            | Name)                                                                                                    | Box             |           | Default: Initially populated with SSID<br>Network Name |  |  |  |

# **Wireless Security**

Secure your wireless traffic from security threats since wireless traffic transmits unprotected.

| Secure your wireless traffic as           | it transmits through the air. |   |
|-------------------------------------------|-------------------------------|---|
| SSID (Network Name):                      | CXNK000A2955                  | • |
| Security type:                            | WPA - WPA2-Personal           | • |
| Encryption type:                          | AES                           | • |
| Security Key / Passpl<br>O Use Default Se | nrase:<br>curity Key:         |   |
| Use Custom Se                             | ecurity Key: 1234567890       |   |
| Apply                                     |                               |   |
| Apply                                     |                               |   |

| Wireless - Security Field Definitions |                                                                                                    |                                                                                             |           |                                                                                                    |  |  |
|---------------------------------------|----------------------------------------------------------------------------------------------------|---------------------------------------------------------------------------------------------|-----------|----------------------------------------------------------------------------------------------------|--|--|
| Label                                 | Definition                                                                                                    | Field<br>Type                                                                               | Editable? | Allowable<br>Values/Defaults                                                                                                    |  |  |
| SSID (Network<br>Name)                | A list of the SSID names for the<br>GigaCenter wireless network                                                                              | Drop-down<br>List                                                                           | Yes       | Listed names<br>Default: SSID from GigaCenter<br>product label                                                                                                  |  |  |
| Security Type                         | A list of security types and options. WPA-<br>WPA2-Personal and WEP types require<br>different types of "Encryption" and<br>"Authentication" | Drop-down<br>List                                                                           | Yes       | Listed security types: WPA-WPA2-<br>Personal ‡, WEP, Security Off                                                                                               |  |  |
| Encryption Type                       | A list of encryption types and options                                                                                                    | Drop-down<br>List                                                                           | Yes       | AES ‡, TKIP, or Both                                                                                                    |  |  |
| Security<br>Key/Passphrase            | Security key/passphrase used for WPA-<br>WPA2 secured network type (from above)                                                              | Radio<br>Button                                                                             | Yes       | Alphanumerical string, 63 characters<br>max.<br>Default: Security Key/Passphrase<br>listed on GigaCenter product label                                          |  |  |
|                                       | Security key/passphrase used for WEP secured network type (from above)                                                                       | Radio<br>Button for<br>each SSID<br>with Alpha-<br>text Box for<br>changing<br>security key | Yes       | Numeric hexadecimal or decimal<br>string (12 characters maximum for<br>128 bit security, 10 characters<br>maximum for 64 bit security)<br>Default: 123456789012 |  |  |
| Apply                                 | Button used to apply above settings                                                                                                    | Action<br>Button                                                                            | Yes       | Apply and save changes                                                                                                    |  |  |

# **MAC** Authentication

Limit access to your GigaCenter by using the MAC address of specific wireless devices. A device list is also provided.

| MAC Authentication                                               |                   |
|------------------------------------------------------------------|-------------------|
| Limit access by using the MAC address of specific wireless devic | es. 📢             |
| SSID (Network Name): CXNK00186F5C V                              | 1                 |
| MAC Authentication State: O Enabled                              | $\langle \rangle$ |
| Apply                                                            |                   |
|                                                                  | -                 |
| 68                                                               | 339 📢             |
|                                                                  |                   |

| Wireless - MAC Authentication Field Definitions |                                                                                                    |                   |               |                                                                                            |  |
|-------------------------------------------------|----------------------------------------------------------------------------------------------------|-------------------|---------------|--------------------------------------------------------------------------------------------|--|
| Label                                           | Definition                                                                                                    | Field<br>Type     | Editable<br>? | Allowable Values/Defaults                                                                  |  |
| SSID (Network<br>Name)                          | A list of up to four SSIDs (Network Names)                                                                                         | Drop-down<br>List | Yes           | Up to 4 network names are displayed<br>Default: SSID name from GigaCenter<br>product label |  |
| MAC Authentication<br>State                     | MAC Authentication limits network access<br>by using the MAC address of specific<br>wireless device as a key for network<br>access | Radio<br>Button   | Yes           | Enable or Disable<br>Default: Enabled                                                      |  |
| Apply                                           | Applies changes to MAC Authentication                                                                                              | Action<br>Button  | Yes           | Click to Apply                                                                             |  |

# WMM (Wi-Fi Multimedia)

WMM is a Quality of Service feature that prioritizes traffic on your wireless network.

Note: Applies to 2.4 GHz radio only.

| Wi-Fi Multimedia                        | (WMM)                                               |
|-----------------------------------------|-----------------------------------------------------|
| WMM is a Quality of Service featur      | e that prioritizes traffic on your wireless network |
| WMM state: <ul> <li>Enabled</li> </ul>  | Disabled                                            |
| Power Save: <ul> <li>Enabled</li> </ul> | Disabled                                            |
| Apply                                   | 6424                                                |

| Wireless - WWM Field Definitions |                                                       |                  |           |                              |  |  |
|----------------------------------|-------------------------------------------------------|------------------|-----------|------------------------------|--|--|
| Label                            | Definition                                            | Field<br>Type    | Editable? | Allowable<br>Values/Defaults |  |  |
| WMM state                        | Enables or disables Wi-Fi Multimedia<br>functionality | Radio<br>button  | Yes       | Enabled ‡ or Disabled        |  |  |
| Power Save                       | Enables or disables Power Save<br>functionality       | Radio<br>button  | Yes       | Enabled ‡ or Disabled        |  |  |
| Apply                            | Button used to apply above settings                   | Action<br>Button | No        | Apply and save above changes |  |  |

### **Advanced Radio Set-up**

Various countries will allow or block certain Wi-Fi channels and as such, you can specify what country the radio is being deployed in. In addition, these countries may have varying Wi-Fi signal power levels which are also selectable by country.

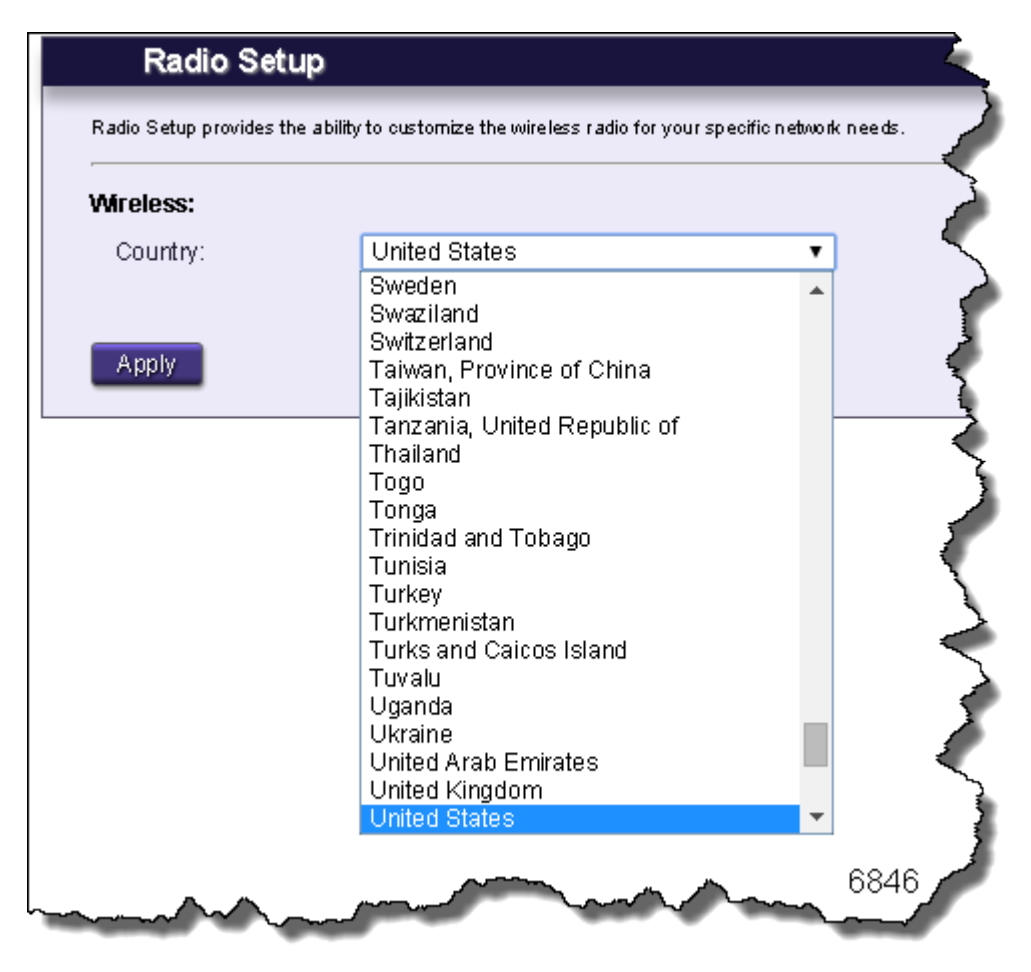

# WPS (Wi-Fi Protected Setup)

WPS provides a secure way to establish a wireless network by sharing the wireless key between the device and wireless client.

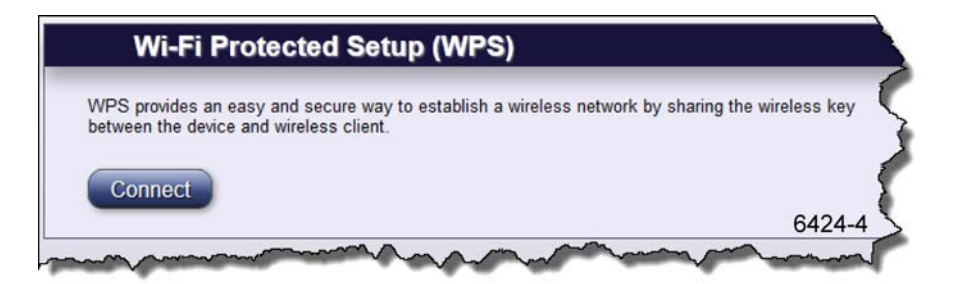

| Wireless - WPS Field Definitions |                                                                                                    |                 |           |                              |  |  |
|----------------------------------|----------------------------------------------------------------------------------------------------|-----------------|-----------|------------------------------|--|--|
| Label                            | Definition                                                                                                    | Field<br>Type   | Editable? | Allowable<br>Values/Defaults |  |  |
| Connect                          | Connect button activates WPS for two<br>minutes. During that time the GigaCenter<br>shares the wireless network key with<br>other WPS activated devices. WPS mode<br>can also be triggered after depressing the<br>WPS button on the GigaCenter unit itself. | Radio<br>Button | No        | N/A                          |  |  |

### **Utilities Menu**

The Utilities menu provides controls for executing routine network tasks as well as providing links to various system troubleshooting routines.

| Utilities          |  |  |  |
|--------------------|--|--|--|
| Configuration Save |  |  |  |
| Restore Defaults   |  |  |  |
| Reboot             |  |  |  |
| Web Activity Log   |  |  |  |
| Ping Test          |  |  |  |
| Traceroute         |  |  |  |
| System Log         |  |  |  |
| Firewall Log       |  |  |  |
| 6847a              |  |  |  |

# **Utilities Menu Overview**

The Utilities menu provides set-up for the wireless radio, SSID, security, authentication, and Wi-Fi Multimedia prioritization.

- **Configuration Save -** Downloads the Home Gateway configuration on your PC. The file can be used to program the gateway at a later date, restoring all custom settings.
- **Restore Defaults -** Restores four different default factory settings for the device:
  - PPP Username and Password
  - Wireless Settings
  - Firewall Settings
  - Home Gateway to the Factory Default State
- **Reboot** Rebooting the modem restarts all modem systems refreshing all connections and memory usage.
- Web Activity Log Displays a list of websites visited from the gateway. The list provides the IP address of the LAN device that visited the website.
- **Ping Test** Executes a ping test for Ethernet packets formatted for IPv4/IPv6 using the entered URL and packet size.
- **Traceroute** Displays the Traceroute (route taken for Ethernet packets across the network) for IPv4/IPv6 formatted traffic.
- **System Log** Records the Home Gateway setup and statistics into a text log file. This can be executed manually or automatically based on a set time interval. The gateway also captures the log file prior to a device reboot.
- Firewall Log Records a history of the most recently dropped packets by the firewall.

### **Configuration Save**

Configuration Backup is used to save the gateway device configuration information to a file on your PC. Configuration Restore reloads the file from your PC to restore your gateway device back to the same settings as when the backup file was last saved.

|                                                                                              | guration Backup / Restore                                                                                                    |                                                                           |
|----------------------------------------------------------------------------------------------|----------------------------------------------------------------------------------------------------|---------------------------------------------------------------------------|
| Configuration B<br>Configuration R<br>Jevice back to t                                       | ackup is used to save the gateway device configuratio<br>estore may then be used to reload the file from your P<br>he same settings as when the backup file was saved.                                                      | n information to a file on your PC.<br>C in order to restore your gateway |
| Action: 🖲                                                                                    | Backup 🔍 Restore                                                                                                    |                                                                           |
| 3ackup:                                                                                      |                                                                                                    |                                                                           |
| Version:                                                                                     |                                                                                                    |                                                                           |
| Click "Backup<br>above on you                                                                | o" to download the gateway device configuration and s<br>Jr PC.                                                                                                    | store its contents into the file selected                                 |
| Backup                                                                                       |                                                                                                    |                                                                           |
|                                                                                              | •                                                                                                    |                                                                           |
|                                                                                              |                                                                                                    | 6852                                                                      |
| ~~                                                                                           | And many marks                                                                                                    |                                                                           |
|                                                                                              |                                                                                                    |                                                                           |
|                                                                                              |                                                                                                    |                                                                           |
| Confi                                                                                        | guration Backup / Restore                                                                                                    |                                                                           |
| Configuration B<br>Configuration R<br>Configuration R<br>device back to t                    | guration Backup / Restore<br>ackup is used to save the gateway device configuration<br>testore may then be used to reload the file from your Pr<br>the same settings as when the backup file was saved.                     | n information to a file on your PC.<br>C in order to restore your gateway |
| Configuration B<br>Configuration R<br>Configuration R<br>device back to t                    | guration Backup / Restore<br>lackup is used to save the gateway device configuration<br>testore may then be used to reload the file from your Pe<br>the same settings as when the backup file was saved.<br>Backup  Restore | n information to a file on your PC.<br>C in order to restore your gateway |
| Configuration B<br>Configuration R<br>device back to f<br>Action:                            | guration Backup / Restore<br>lackup is used to save the gateway device configuration<br>testore may then be used to reload the file from your P<br>the same settings as when the backup file was saved.<br>Backup  Restore  | n information to a file on your PC.<br>C in order to restore your gateway |
| Configuration B<br>Configuration R<br>Jevice back to t<br>Action:<br>Restore:<br>Choose a sa | guration Backup / Restore                                                                                                    | n information to a file on your PC.<br>C in order to restore your gateway |

6853

| Utilities - Configuration Backup/Restore Field Definitions |                                                                                                    |                  |               |                              |  |  |
|------------------------------------------------------------|----------------------------------------------------------------------------------------------------|------------------|---------------|------------------------------|--|--|
| Label                                                      | Definition                                                                                                    | Field<br>Type    | Editable<br>? | Allowable<br>Values/Defaults |  |  |
| Action                                                     | Choice of Backup or Restore to save the gateway configuration to a PC or reload the gateway configuration from the PC to the GigaCenter                                                                                                    | Radio<br>Button  | No            | Backup or Restore            |  |  |
|                                                            | Note: If Restore is chosen, the Restore<br>dialog is displayed.                                                                                                    |                  |               |                              |  |  |
|                                                            | Note: If Backup is chosen, the Backup<br>dialog is displayed.                                                                                                    |                  |               |                              |  |  |
| Backup/Restore                                             | Click "Backup" to download the gateway<br>device configuration and store its contents<br>into the file selected on your PC.                                                                                                    | Action<br>Button | No            | Begin backup/Retrieve backup |  |  |
|                                                            | Click "Restore" to retrieve a previously<br>saved back-up. Clicking in the file name box<br>launches Window Explorer to allow file<br>name selection.                                                                                                    |                  |               |                              |  |  |
|                                                            | Once a valid Restore file is selected, click<br>"Restore" to load the contents of the saved<br>configuration file into the GigaCenter. The<br>GigaCenter will automatically reboot when<br>the configuration file is loaded on the<br>GigaCenter. The GigaCenter will then be<br>restored back to the state of the saved<br>configuration file settings |                  |               |                              |  |  |
|                                                            | Note: Choosing a non-valid restore file<br>results in an error message being<br>displayed. Click OK to choose another<br>restore file.                                                                                                    |                  |               |                              |  |  |

#### **Restore Defaults**

Select the restore button to restore the gateway device to the default settings Upon selecting this option, the GigaCenter will be restored to factory default settings.

**Important:** Any changes to the configuration since the last time this command was executed will be lost.

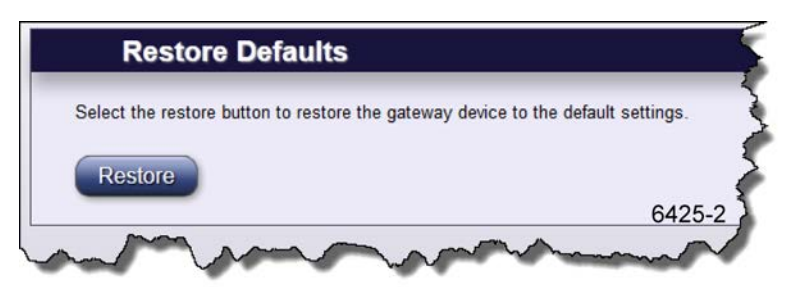

| Utilities - Restore Defaults Field Definitions |                                                                                                    |                  |               |                              |  |
|------------------------------------------------|----------------------------------------------------------------------------------------------------|------------------|---------------|------------------------------|--|
| Label                                          | Definition                                                                                                    | Field<br>Type    | Editable<br>? | Allowable<br>Values/Defaults |  |
| Restore                                        | Restores the GigaCenter to factory<br>default settings.<br><b>Note:</b> While the GigaCenter is resetting,<br>the screen may show an error condition<br>which is considered normal. Once the<br>reset has completed, the Restore<br>Defaults screen will reappear.<br><b>Note:</b> Pressing and holding the Reset<br>button on the back of the GigaCenter for<br>over 15 seconds provides the same<br>results as the Restore Defaults page. | Action<br>Button | No            | Restore                      |  |

### Reboot

 Reboot Device

 Select the Reboot button to reboot the gateway device.

 Reboot

 6425-3

| Utilities - Reboot Defaults Field Definitions |                                                     |                  |               |                           |  |
|-----------------------------------------------|-----------------------------------------------------|------------------|---------------|---------------------------|--|
| Label                                         | Definition                                          | Field<br>Type    | Editable<br>? | Allowable Values/Defaults |  |
| Reboot                                        | Press the Reboot button to reboot the<br>GigaCenter | Action<br>Button | No            | Reboot the GigaCenter     |  |

Select the Reboot button to reboot the gateway device.

66

### Web Activity Log

| Web Activity Lo   | g displays a list of t | he most recently accessed | I websites.               |
|-------------------|------------------------|---------------------------|---------------------------|
| Logging:          | Disabled               | Enabled                   |                           |
| Refresh:          | Manual                 | O Auto                    | efresh                    |
|                   |                        |                           |                           |
|                   |                        |                           |                           |
| Date              | Time                   | IP Address                | Website                   |
| Date<br>1/17/2013 | Time<br>7:34:26        | IP Address                | Website<br>www.google.com |

| Utilities - Web Activity Log Field Definitions |                                                                                                    |                                           |               |                                                                                                    |  |  |
|------------------------------------------------|----------------------------------------------------------------------------------------------------|-------------------------------------------|---------------|----------------------------------------------------------------------------------------------------|--|--|
| Label                                          | Definition                                                                                                    | Field<br>Type                             | Editable<br>? | Allowable Values/Defaults                                                                                                    |  |  |
| Logging                                        | "Enabled" and "Disabled" buttons used<br>to activate and deactivate the logging of<br>Web activity.<br>When logging is disabled, the Refresh                             | Radio<br>Button                           | Yes           | Enabled ‡ or Disabled                                                                                                    |  |  |
|                                                | option and table are not displayed.                                                                                                    |                                           |               |                                                                                                    |  |  |
| Refresh                                        | Allows the Web Activity Log, displayed<br>on the Web<br>Activity Log page, to be refreshed<br>manually or automatically as well as<br>setting the auto-refresh intervals | "Manual"<br>and "Auto"<br>Radio<br>Button | Yes           | Manual ‡ or Auto with Refresh Rate setting.                                                                                                    |  |  |
|                                                |                                                                                                    |                                           |               | Auto refresh intervals: Realtime, 10, 20, 30, or 60 seconds                                                                                      |  |  |
|                                                |                                                                                                    |                                           |               | If Auto is chosen, a drop-down list of<br>auto refresh intervals is displayed. If<br>Manual is chosen, a "Refresh" action<br>button is displayed |  |  |
| Web Activity Log Output                        |                                                                                                    |                                           |               |                                                                                                    |  |  |
| Date                                           | Date of activity/event                                                                                                    | Info Only                                 | No            | Date format: M/DD/YYYY                                                                                                    |  |  |
| Time                                           | Time of activity/event                                                                                                    | Info Only                                 | No            | Time format: H:MM:SS                                                                                                    |  |  |
| IP Address                                     | IP address of website visited                                                                                                    | Info Only                                 | No            | Dot delimited: xx.xx.xx.xx                                                                                                    |  |  |
| Website                                        | URL of website visited                                                                                                    | Info Only                                 | No            | Alpha-numeric: URL format                                                                                                    |  |  |

URL's accessed by the CPE on the LAN side of the RSG.
# **Ping Test**

Test your internet connectivity to a specific host using the ping test below. Results of completed ping tests are displayed with detailed statistics.

**Note**: When executing the ping test, 4 packets (32 bytes) are sent consecutively for statistical purposes.

| RL or IP address      | :                       |                   |   |     |  |
|-----------------------|-------------------------|-------------------|---|-----|--|
| acket size in byte    | es: 32                  |                   | ) |     |  |
| ource IP Address      | s (Optional):           |                   |   |     |  |
|                       |                         |                   |   |     |  |
| Test                  |                         |                   |   |     |  |
| Ping Test             | Results                 |                   |   |     |  |
| esults of completed P | ing Tests are displayed | l directly below. |   |     |  |
|                       | Bytes                   | Tim               | e | TTL |  |
| Reply From            |                         |                   |   |     |  |
| Reply From            |                         |                   |   |     |  |

| Utilities - Ping Test Field Definitions |                                                                                        |                     |               |                                                               |  |  |
|-----------------------------------------|----------------------------------------------------------------------------------------|---------------------|---------------|---------------------------------------------------------------|--|--|
| Label                                   | Definition                                                                             | Field<br>Type       | Editable<br>? | Allowable<br>Values/Defaults                                  |  |  |
| Version                                 | Define whether IPv4 or IPv6 IP Addresses are pinged.                                   | Radio Button        | Yes           | IPv4‡, IPv6                                                   |  |  |
| URL or IP Address                       | IPv4 or IPv6 address of specific Web host to be tested or url for specific IP address. | Alpha-text Box      | Yes           | URL or IP Address syntax                                      |  |  |
| Packet size in bytes                    | Specific packet size to be sent                                                        | Numeric-text<br>Box | Yes           | In bytes                                                      |  |  |
| Source IP Address<br>(Optional)         | IP Address of GigaCenter initiating ping                                               | Numeric-text<br>Box | Yes           | Dot delimited: xx.xx.xx.xx or colon-<br>hexadecimal delimited |  |  |
| Test                                    | Click "Test" to commence ping test                                                     | Action Button       | Yes           | Performs ping test                                            |  |  |

|                    | Ping Te                                                                                                    | est Results |    |                                                    |  |  |
|--------------------|----------------------------------------------------------------------------------------------------|-------------|----|----------------------------------------------------|--|--|
| Reply From         | URL or IP address of host being tested                                                                                                    | Info Only   | No | Recognizable URL or IP Address                     |  |  |
| Bytes              | Bytes received from the pinged host                                                                                                    | Info Only   | No | Number of bytes                                    |  |  |
| Time               | Time ping reply was received from host                                                                                                    | Info Only   | No | Date and time                                      |  |  |
| TTL                | TL Total router "hops" before packet times out.                                                                                               |             | No | Numeric                                            |  |  |
| Ping Statistics    |                                                                                                    |             |    |                                                    |  |  |
| Packets Sent       | Number of packets sent to the host                                                                                                    | Info Only   | No | Total number of packets sent per<br>ping request.  |  |  |
| Packets Received   | Number of packets received back from the host                                                                                                 | Info Only   | No | Total number of packets received per ping request. |  |  |
| Packets Loss       | Number of test packets sent by the<br>GigaCenter minus the number of packets<br>received back by the GigaCenter                               | Info Only   | No | Percentage of total packets versus packets lost.   |  |  |
| Round Trip Min     | Minimum elapsed time for a ping-test<br>packet to be sent by the GigaCenter and<br>received back from the host by the<br>GigaCenter           | Info Only   | No | Round trip minimum time in milli-<br>seconds.      |  |  |
| Round Trip Max     | Maximum elapsed time for a ping-test<br>packet to be sent by the GigaCenter and<br>received back from the host by the<br>GigaCenter           | Info Only   | No | Round trip maximum time in milli-<br>seconds.      |  |  |
| Round Trip Average | Average amount of elapsed time for a<br>ping-test packet to be sent by the<br>GigaCenter and received back from the<br>host by the GigaCenter | Info Only   | No | Average round trip time for all 4 packets sent.    |  |  |

# Traceroute

Traceroute is used to determine the route taken by packets across a network. Each test reports the round trip times for 3 ICMP packets. Each response shows the maximum number of hops displayed in the first column. The test repeats until the host is reached or the maximum hop count of 30 is reached. The times for each ICMP packet are displayed in the table. An asterisk (\*) in a field means that no-response was received for the ICMP packet request.

| Traceroute                                                                                                    |                                                                                                    |
|----------------------------------------------------------------------------------------------------|----------------------------------------------------------------------------------------------------|
| Traceroute is used to determine t<br>shows the maximum number of h<br>The times for each ICMP/UDP pa<br>request. | he route taken by packets across a network. Each test reports the round trip times for 3 ICMP/UDP packets. Each response<br>ops displayed in the first column. The test will repeat until the host is reached or the maximum hop count of 30 is reached.<br>cket is displayed in the table. An asterisk (*) in a field means that no-response was received for the ICMP/UDP packet |
| Version                                                                                                    | <ul> <li>● IPv4 ○ IPv6</li> </ul>                                                                                                    |
| URL or IP Address                                                                                                |                                                                                                    |
| Mode                                                                                                    | ICMP ⊙ UDP O                                                                                                    |
| Enable Reverse DNS                                                                                               | Enable 💿 Disable O                                                                                                    |
| Click "Start Trace" to beg                                                                                       | in the traceroute: Start Trace                                                                                                    |
| Hops Time                                                                                                    | 1 Time 2 Time 3                                                                                                    |
|                                                                                                    | 7044                                                                                                    |

| Utilities - Traceroute Field Definitions |                                                                                                    |                   |               |                                |  |  |
|------------------------------------------|----------------------------------------------------------------------------------------------------|-------------------|---------------|--------------------------------|--|--|
| Label                                    | Definition                                                                                                    | Field<br>Type     | Editable<br>? | Allowable<br>Values/Defaults   |  |  |
| Version                                  | Specify whether the traceroute command is applied to an IPv4 or IPv6 IP address.                                                                                                    | Radio<br>Button   | Yes           | IPv4‡, IPv6                    |  |  |
| Enter a URL or IP<br>Address             | Enter the URL or IP address of the<br>destination host                                                                                                    | Alpha-text<br>Box | Yes           | Recognizable URL or IP Address |  |  |
| Mode                                     | Select the Traceroute protocol                                                                                                    | Radio<br>Button   | Yes           | ICMP, UDP                      |  |  |
| Enable Reverse<br>DNS                    | Enable or Disable reverse DNS execution.<br>With reverse DNS enabled, an IP address<br>search provides domain name registry and<br>registry table information. You may be able<br>to identify spammers or malicious attacks<br>on your firewall by using reverse DNS<br>lookup. Also useful in determining the ISP<br>name for a particular IP address. | Radio<br>Button   | Yes           | Enable/Disable                 |  |  |
| Start Trace                              | Initiate the traceroute request                                                                                                    | Action<br>Button  | Yes           | Initiate traceroute            |  |  |

| Traceroute Results |                                                            |           |    |                                |  |  |
|--------------------|------------------------------------------------------------|-----------|----|--------------------------------|--|--|
| Hops               | Maximum number of hops (up to 30)                          | Info Only | No | Numeric up to 30               |  |  |
| Time 1, 2, 3       | Time of round trip for each ICMP packet<br>from hop to hop | Info Only | No | Time value in milli-seconds    |  |  |
| Host/IP Address    | Displays URL or IP address of traceroute host              | Info only | No | Recognizable URL or IP Address |  |  |

This site performs a reverse DNS lookup of an IP address by searching domain name registry and registrar tables. IP addresses are four numbers in the range of 0 to 255 separated by periods.

You may be able to identify the domain name of a spammer sending you spam email or the domain name of a computer trying to break into your firewall or someone trying to hack your system.

You may also be able to use this information to determine the name of the internet service provider assigned to a particular IP address.

# System Log

System Log The system log provides an accounting of significant gateway device events. **Refresh interval:** Refresh Manual Refresh O Auto Refresh Every 1 Minute -Reboot behavior: O Clear on Reboot Save on Reboot Click "Save Log" to save the system log on your PC: Save Log ACTION DATE ΠΜΕ SYSTEM 01/16/13 07:38:22 AM SYSTEM EVENT WPS CONNECTED 6425-7

| Utilities - System Log Field Definitions |                                                                                                    |                                                                                                |           |                                                                                                    |  |  |
|------------------------------------------|----------------------------------------------------------------------------------------------------|------------------------------------------------------------------------------------------------|-----------|----------------------------------------------------------------------------------------------------|--|--|
| Label                                    | Definition                                                                                                    | Field<br>Type                                                                                  | Editable? | Allowable<br>Values/Defaults                                                                                                    |  |  |
| Refresh Interval -<br>Manual Refresh     | Allows the System Log to be refreshed<br>manually or automatically as well as<br>setting the auto-refresh intervals | Radio<br>Button with<br>Action<br>Button                                                       | Yes       | See options directly below                                                                                                    |  |  |
| Manual Refresh                           | Allows for on-demand refresh of the System Log                                                                      | "Manual<br>Refresh"<br>button and<br>a "Refresh"<br>radio button<br>for manual<br>refresh      | Yes       | Manual Refresh ‡ Action Radio<br>Button with Refresh Action Button                                                                                                    |  |  |
| Auto Refresh                             | Allows and schedules auto-refresh of the System Log                                                                 | "Auto<br>Refresh"<br>button along<br>with a pull-<br>down list of<br>auto refresh<br>intervals | Yes       | Auto Refresh Radio Button with<br>Refresh Action Button<br>Auto refresh intervals list: Real time,<br>10, 20, 30 seconds, or 1 minute ‡<br>Manual "Refresh" Radio Button |  |  |
| Reboot Behavior                          | Controls System Log reboot behavior for<br>clearing or saving the System Log<br>information                         | N/A                                                                                            | N/A       | N/A                                                                                                    |  |  |
| Clear on Reboot                          | When chosen, clears the System Log on reboot                                                                        | Clear on<br>Reboot<br>action<br>button                                                         | Yes       | Clear on Reboot                                                                                                    |  |  |
| Save on Reboot                           | When chosen, saves the System Log on reboot                                                                         | Save on<br>Reboot<br>action<br>button                                                          | Yes       | Save on Reboot                                                                                                    |  |  |
| Save Log                                 | Click button to save SystemLog to your PC                                                                           | Action<br>Button                                                                               | No        | Save Log action button                                                                                                    |  |  |

The system log provides an accounting of significant gateway device events.

| System Log Table Field Definitions |                                              |           |    |                             |  |
|------------------------------------|----------------------------------------------|-----------|----|-----------------------------|--|
| Date                               | Date of significant GigaCenter event         | Info Only | No | Date format: mm/dd/yy       |  |
| Time                               | Time of significant RSG event                | Info Only | No | Time format: hh:mm:ss AM/PM |  |
| System                             | GigaCenter system that experienced the event | Info Only | No | System event Name           |  |
| Action                             | GigaCenter response to the event             | Info Only | No | System Response             |  |

# **Firewall Log**

The Firewall Log page provides a table of the most recently dropped packets by the firewall. The output includes information on:

- Source MAC Address
- Destination MAC Address
- Source IP Address
- Destination IP Address
- Packet protocol
- Source Port Assignment
- Destination Port Assignment

|    | Firewall Log                                                                                                    |                                                                        |  |  |  |  |
|----|----------------------------------------------------------------------------------------------------|------------------------------------------------------------------------|--|--|--|--|
| -  | The firewall log provides an table of the most recently dropped packets by firewall. Click "Clear log" button to clear the the log table: |                                                                        |  |  |  |  |
| ļ  | Clear log<br>Time                                                                                                    | Details                                                                |  |  |  |  |
|    | 10/17/1409:50:17 AM                                                                                                    | SMAC = 00:15:fa:94:7a:df DMAC = 00:06:31:b4:0a:7c SRC = 172.23.493     |  |  |  |  |
|    | 10/17/1409:50:15 AM                                                                                                    | SMAC = 00:15:fa:94:7a:df DMAC = 00:06:31:b4:0a:7c SRC = 172.23.49.3    |  |  |  |  |
|    | 10/17/14:09:50:11 AM                                                                                                    | SMAC = 00:15:fa:94:7a:df DMAC = 00:06:31:b4:0a:7o SRC = 172.23:49:33   |  |  |  |  |
|    | 10/17/14:09:50:09 AM                                                                                                    | SMAC = 00:15:fa:94:7a:df DMAC = 00:06:31:b4:0a:7c SRC = 172.23.49:33 b |  |  |  |  |
|    | 10/17/14:09:50:08 AM                                                                                                    | SMAC = 00:15:fa:94:7a:df DMAC = 00:06:31:b4:0a:7c SRC = 172.23:49:33   |  |  |  |  |
|    | 10/17/14/07:29:16 AM                                                                                                    | SMAC = 00:15:fa:94:7a:df DMAC = 00:06:31:b4:0a:7c SRC = 172.23.49:33   |  |  |  |  |
|    | 10/17/1407:29:14 AM                                                                                                    | SMAC = 00:15:fa:94:7a:df DMAC = 00:06:31:b4:0a:7c SRC = 172.23.49.3    |  |  |  |  |
|    | 10/17/14/07:29:10 AM                                                                                                    | SMAC = 00:15:fa:94:7a:df DMAC = 00:06:31:b4:0a:7c SRC = 172.23:49:33   |  |  |  |  |
|    | 10/17/14/07:29:08 AM                                                                                                    | SMAC = 00:15:fa:94:7a:df DMAC = 00:06:31:b4:0a:7c SRC = 172.23.493     |  |  |  |  |
| ~~ |                                                                                                    | -00.15                                                                 |  |  |  |  |

| Utilities - Firewall Log Field Definitions |                                                                                           |                 |           |                                                      |  |
|--------------------------------------------|-------------------------------------------------------------------------------------------|-----------------|-----------|------------------------------------------------------|--|
| Label                                      | Definition                                                                                | Field<br>Type   | Editable? | Allowable<br>Values/Defaults                         |  |
| Time                                       | Displays the date and time the log was captured                                           | Display<br>Only | No        | date format: mm/dd/yy<br>time format: hh:mm:ss AM/PM |  |
| Details                                    | Displays MAC Address, IP Address,<br>Packet Protocol, and Port Assignment<br>information. | Display<br>Only | No        | N/A                                                  |  |

# Advanced Menu

The Advanced Menu provides controls for:

- Scheduling/blocking access to specific sites or services
- Customization of all IP Addressing protocols
- Dynamic vs. Static Routing controls
- QoS settings
- Additional Security settings
- Remote EWI settings

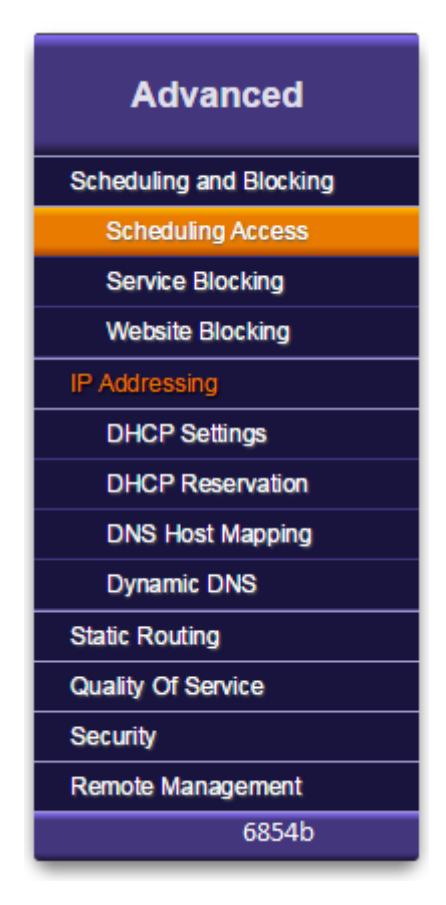

# **Scheduling and Blocking Overview**

Scheduling and Blocking allows for the configuration of network access, service blocking, and website blocking.

**Note:** Features listed below can be customized under the Advanced > Scheduling and Blocking tab of the EWI.

- **Scheduling Access** Limits can be applied to LAN devices as to the time and day these devices can access the Internet. Configurable by device name or MAC address.
- Service Blocking Service blocking prevents specific devices from accessing internet applications. Blocking is accomplished by creating an association between a service and device name or IP address.
- Website Blocking Website blocking prevents specific internet sites from being accessible. Blocking is accomplished by associating a specific URL with a device name or IP address.

#### **Scheduling Access**

Access Scheduler sets Internet access rules for LAN devices. Scheduled devices are displayed in the Device Access List.

|                                                     | Internet decess fules for               | Dat devices.                     |                 |        |
|-----------------------------------------------------|-----------------------------------------|----------------------------------|-----------------|--------|
| evice or MAC Ad                                     | idress:                                 |                                  |                 |        |
| Device:                                             | Wireless_Route                          | ər 👻                             |                 |        |
| MAC Addres                                          | iS:                                     |                                  |                 |        |
| ays of the week                                     | to allow Internet ac                    | cess:                            |                 |        |
| Monday                                              | Saturday                                | All Days                         |                 |        |
| Tuesday                                             | Sunday                                  |                                  |                 |        |
| Wednesday                                           |                                         |                                  |                 |        |
| Thursday                                            |                                         |                                  |                 |        |
| Friday                                              |                                         |                                  |                 |        |
| ime of day range                                    | s:                                      |                                  |                 |        |
| From: 9:00 AM                                       | 1 - To: 9:00 AM                         | - N                              |                 |        |
|                                                     |                                         |                                  |                 |        |
| Add                                                 |                                         |                                  |                 |        |
|                                                     |                                         |                                  |                 |        |
|                                                     | cess List                               |                                  |                 |        |
| Device Ac                                           |                                         |                                  |                 |        |
| Device Ac                                           |                                         |                                  |                 |        |
| Device Ac                                           | devices are displayed in                | the table below.                 |                 |        |
| Device Ac<br>etails of all scheduled<br>Device Name | devices are displayed in<br>MAC Address | the table below.<br>Allowed Days | Allowed<br>Time | Remove |

Proprietary Information: Not for use or disclosure except by written agreement with Calix. © Calix. All Rights Reserved.

| Advanced- Scheduling and Blocking - Scheduling Access Field Definitions |                                                                                                    |                                          |                    |                                                              |  |  |  |
|-------------------------------------------------------------------------|----------------------------------------------------------------------------------------------------|------------------------------------------|--------------------|--------------------------------------------------------------|--|--|--|
| Label                                                                   | Definition                                                                                                    | Field<br>Type                            | Editable<br>?      | Allowable Values/Defaults                                    |  |  |  |
| Device                                                                  | If Device Radio Button is chosen, Drop-<br>down List of device names is displayed                                                                             | Radio<br>Button and<br>Drop-down<br>List | Yes                | Alphanumeric Names<br>Default: Connected LAN devices         |  |  |  |
| MAC Address                                                             | If MAC Address is chosen, Alpha-text box is displayed                                                                                                    | Radio<br>Button and<br>Alpha-text<br>Box | Yes                | Colon delimited (xx:xx:xx:xx:xx:xx)                          |  |  |  |
| Days of the week to allow Internet Access                               | Check days of week to allow LAN<br>devices Internet access                                                                                                    | Check Box                                | Yes                | Selectable by day of week                                    |  |  |  |
| Time of day ranges                                                      | Set the hours of the day devices are allowed Internet access                                                                                                  | Drop-down<br>List                        | Yes                | Select pre-defined start and stop times for schedule range   |  |  |  |
| Add                                                                     | Add the chosen device's Internet access schedule                                                                                                    | Action<br>Button                         | Yes                | Click to apply and save changes                              |  |  |  |
|                                                                         | Device A                                                                                                    | Access List                              |                    |                                                              |  |  |  |
| Device Name                                                             | List of LAN devices that are controlled by<br>Internet access list "Create Schedule"                                                                          | Info Only                                | Yes - see<br>above | List of days allowed (Mon, Tue, Wed,<br>Thur, Fri, Sat, Sun) |  |  |  |
| MAC Address                                                             | MAC address of LAN devices that are<br>controlled by Internet access list "Create<br>Schedule"                                                                | Info Only                                | Yes - see<br>above | Alpha-numeric colon delimited MAC address                    |  |  |  |
| Allowed Days                                                            | Days Internet access is allowed for each device                                                                                                    | Info Only                                | Yes - see<br>above | Drop-down List                                               |  |  |  |
| Allowed Time                                                            | Starting and Stopping times to allow<br>Internet access to the device or service                                                                              | Info Only                                | Yes - see<br>above | Drop-down List                                               |  |  |  |
| Remove                                                                  | Remove device from "Create Schedule".<br>Note - removed devices have no<br>restrictions unless specified otherwise in<br>Service Blocking or Website Blocking | Action<br>Button                         | Yes                | Remove scheduling restrictions on chosen device              |  |  |  |

#### Service Blocking

Service blocking provides the ability to block specific Internet services per device. From the Service Blocking tab, a new association can be created between a service and a device. Newly created association details are displayed in the Service Blocking List.

| rvice blocking provide | es the ability to bloc | k specific Internet services per device. |        |
|------------------------|------------------------|------------------------------------------|--------|
| New                    |                        |                                          |        |
| Device Name            | IP Address             | Service Blocked                          | Remove |
| Nireless Router        | 192 168 1 2            | AOL Instant Messaging                    | Remove |

| Adv             | vanced - Scheduling and Blocking                                              | - Service        | Blocking List | Field Definitions                                                                   |
|-----------------|-------------------------------------------------------------------------------|------------------|---------------|-------------------------------------------------------------------------------------|
| Label           | Definition                                                                    | Field<br>Type    | Editable<br>? | Allowable Values/Defaults                                                           |
| New             | Select the "New" button to set up blocking of an Internet service per device. | Action<br>Button | Yes           | Select the New button to open the<br>"Create New Association Dialog shown<br>above" |
|                 | Service I                                                                     | Blocking Li      | ist           |                                                                                     |
| Device Name     | List of "Device Names" set up with<br>service blocking                        | Info Only        | No            | Alphanumeric name of the device where service blocking is desired.                  |
| IP Address      | "IP Address" list of devices set up with<br>service blocking                  | Info Only        | No            | Dot delimited IP address of the device.<br>(xx.xx.xx.xx)                            |
| Service Blocked | Name of "Service Blocked"                                                     | Info Only        | No            | Alphanumeric name of the type of service to be blocked.                             |
| Remove          | Button to "Remove" the LAN device from service blocking                       | Action<br>Button | Yes           | Remove Service Blocking between this device and the listed service.                 |

By clicking the New action button on the Service Blocking List screen, an association can be created between a specific service and a specific device.

| vice blocking provide | es the ability to block sp | ecific Internet services per device | ÷.     |
|-----------------------|----------------------------|-------------------------------------|--------|
| Create New Ass        | ociation:                  |                                     |        |
| Service:              | AOL Instant Mess           | aging 🔹 🗸 View                      | New    |
| Associate Se          | rvice With:                |                                     |        |
| Device                | Wireless_R                 | touter +                            |        |
| IP Add                | Iress                      |                                     |        |
| Apply                 | Cancel                     |                                     |        |
| Device Name           | IP Address                 | Service Blocked                     | Remove |
|                       | No Entri                   | es Defined                          |        |

|                                         | Advanced - Schedul                                                                                                    | ing and Bloc      | king - Create      | New Association                                                             |
|-----------------------------------------|----------------------------------------------------------------------------------------------------|-------------------|--------------------|-----------------------------------------------------------------------------|
| Label                                   | Definition                                                                                                    | Field<br>Type     | Editable<br>?      | Allowable Values/Defaults                                                   |
| Service                                 | A list of service rules previously<br>configured for service blocking                                                                                                    | Drop-down<br>List | Yes - see<br>below | Previously configured service blocking rules appear in this drop-down list. |
| View                                    | Button to "View" an info only chart<br>listing: "Service Rule", "Protocol"<br>type, "Port Start", "Port End", and<br>"Port Map" for the chosen<br>"Service" pull down menu                                                                                                    | Action Button     | Yes                | View only                                                                   |
| New                                     | Reveals the "Create New Service<br>Rule" page used to create a new<br>service to be added to the<br>"Service" pull down list. "Create a<br>New Service Rule" consists of<br>"Name" field, "Protocol" pull down<br>list, "Clear Fields" radio button,<br>"Port Start" field, "Port End" field,<br>"Port Map" field and "Apply" and<br>"Cancel" radio buttons - See<br>Create New Service Rule below | Action Button     | Yes                | See next section below.                                                     |
| Associate<br>Service with<br>Device     | "Device" button used to associate<br>selected name on pull down with<br>the above listed "Service"                                                                                                    | Action Button     | Yes                | Device button with alphanumeric list of devices -<br>Device or IP Address   |
| Associate<br>Service with IP<br>Address | "IP Address" button used to reveal<br>a field for entering the IP Address<br>of a device to be associated with<br>the above listed "Service"                                                                                                    | Action Button     | Yes                | Device button with alphanumeric list of devices -<br>Device or IP Address   |
| Apply/Cancel<br>Button                  | "Apply" radio button applies and<br>saves the "Create New Rule"<br>settings into the Service Rule<br>Chart and pull down "Services "<br>list<br>"Cancel" radio button cancels<br>application of the service rule<br>setting on the "Create New<br>Service Rule" page and exits the                                                                                                    | Action Button     | Yes                | Apply and Save changes or Cancel                                            |

By clicking the New Service action button in the Create New Association screen, rules can be configured for specific services.

| create New Se | rvice Rul | e: |             |   |  |
|---------------|-----------|----|-------------|---|--|
| Name:         |           |    |             |   |  |
| Protocol:     | TCP       | •  | Clear Field | s |  |
| Port Start:   | 1 - 6553  | 5  |             |   |  |
| Port End:     | 1 - 6553  | 5  |             |   |  |
| Port Map:     | 1 - 6553  | 5  |             |   |  |
|               |           |    |             |   |  |
|               |           |    |             |   |  |
| Apply         | Cancel    |    |             |   |  |

|                  | Advanced - Sched                                                                                                    | uling and Block       | ing - Create No | ew Service Rule                   |
|------------------|----------------------------------------------------------------------------------------------------|-----------------------|-----------------|-----------------------------------|
| Label            | Definition                                                                                                    | Field Type            | Editable?       | Allowable Values/Defaults         |
| Name             | Name of the new service blocking rule to create                                                                                                    | Drop-down List        | Yes             | Alpha-numeric name                |
| Protocol         | Packet protocol to be used for the service rule                                                                                                    | Drop-down List        | No              | TCP, UDP, or Both<br>Default: TCP |
| Clear Fields     | Use the "Clear Fields" radio button to<br>clear the "Name", "Port Start", "Port<br>End" and "Port Map" fields in the<br>"Create New Service Rule" section | Action Button         | Yes             | Clear fields radio button.        |
| Port Start       | Starting TCP or UDP port number to that is affected by the blocking rule.                                                                                 | Alpha-numeric<br>Text | Yes             | Port 1 through 65535              |
| Port End         | Ending TCP or UDP port number to that is affected by the blocking rule.                                                                                   | Alpha-numeric<br>Text | Yes             | Port 1 through 65535              |
| Port Map         |                                                                                                    | Alpha-numeric<br>Text | Yes             | Port 1 through 65535              |
| Apply/Canc<br>el | Apply and Save or Cancel the<br>changes to the service rule                                                                                               | Action Button         | Yes             | Apply or Cancel radio button      |

#### Website Blocking

Website blocking provides the ability to block specific websites per device or IP address.

| ebsite blocking provid | des the ability to block s | specific websites per device or IP addre | SS.    |
|------------------------|----------------------------|------------------------------------------|--------|
| New                    |                            |                                          |        |
| Device Name            | IP Address                 | Website Blocked                          | Remove |
|                        |                            |                                          | 6      |

| Adv             | Advanced - Scheduling and Blocking - New Website Blocking Field Definitions                     |                  |           |                                                     |  |  |  |  |
|-----------------|-------------------------------------------------------------------------------------------------|------------------|-----------|-----------------------------------------------------|--|--|--|--|
| Label           | Definition                                                                                      | Field<br>Type    | Editable? | Allowable<br>Values/Defaults                        |  |  |  |  |
| New             | Select the "New" button to set up<br>blocking of a specific website per device<br>or IP address | Action<br>Button | Yes       | Create Blocking for a website.                      |  |  |  |  |
|                 | List of Blocked Websites                                                                        |                  |           |                                                     |  |  |  |  |
| Device Name     | Specific Device or List of all devices tagged for blocking                                      | Info Only        | No        | Static Table<br>Default: All Devices                |  |  |  |  |
| IP Address      | Specific IP Address or all IP addresses<br>associated with a particular device                  | Info Only        | No        | Static Table<br>Default: Device Button Selected     |  |  |  |  |
| Website Blocked | Specific website to be blocked                                                                  | Info Only        | No        | URL of website to be blocked (dot delimited format) |  |  |  |  |
| Remove          | Button to Remove the network device from website blocking                                       | Action<br>Button | Yes       | Remove radio button                                 |  |  |  |  |

Choosing New from the screen above opens the "Create New Association" window where specific websites, devices, or IP addresses may be blocked.

| Create New Asso                              | ociation:                    |                                                                |                          |
|----------------------------------------------|------------------------------|----------------------------------------------------------------|--------------------------|
| Website Addre                                | ess: http://www.u            | unwantedsite.com                                               |                          |
|                                              | Note: Web<br>"www.web        | site Address can be written as site.com" or "http://www.websit | "website.com",<br>e.com" |
| Associate Web                                | osite With:                  |                                                                |                          |
|                                              |                              |                                                                |                          |
| Oevice                                       | All Device                   | es 🔹                                                           |                          |
| <ul><li>Device</li><li>IP Addr</li></ul>     | All Device                   | es ▼                                                           |                          |
| Device     IP Addr     Apply                 | All Device<br>ress           | 35 •                                                           |                          |
| Device     IP Addr     Apply     Device Name | All Device<br>ress<br>Cancel | Website Blocked                                                | Remove                   |

| Adv                                  | vanced - Scheduling and Blocking                                                                               | - Create New A                         | Association F | ield Definitions                                                                            |  |  |
|--------------------------------------|----------------------------------------------------------------------------------------------------|----------------------------------------|---------------|---------------------------------------------------------------------------------------------|--|--|
| Label                                | Definition                                                                                                    | Field<br>Type                          | Editable<br>? | Allowable<br>Values/Defaults                                                                |  |  |
| New                                  | Select the "New" button to set up blocking<br>of a specific website per device or IP<br>address                | Action Button                          | Yes           | Create Blocking for a website.                                                              |  |  |
| Create New Association               |                                                                                                    |                                        |               |                                                                                             |  |  |
| Website Address                      | Input a website address that is to be blocked                                                                  | Alpha-numeric<br>Text                  | Yes           | Alpha-numeric text in URL format                                                            |  |  |
| Associate Website with Device        | Choose a currently connected network device to block the URL input above                                       | Radio Button<br>with Drop-down<br>List | Yes           | Default: Device Button Selected<br>Default: Drop-down List "All<br>Devices"                 |  |  |
| Associate Website<br>with IP Address | Choose a currently connected network device by inputting its IP address                                        | Radio Button<br>with Numeric<br>Text   | Yes           | Dot-delimited IP address<br>Default: Radio Button Not Selected<br>Default: All IP addresses |  |  |
| Apply/Cancel                         | Apply creates an association as<br>provisioned above and saves the<br>association. Cancel discards all changes | Action Button                          | Yes           | Apply and Save changes.                                                                     |  |  |

# **IP Address Overview**

IP Addressing settings allow for the configuration of WAN, DHCP, and DNS settings across the network.

**Note:** Features listed below can be customized under the Advanced > IP Addressing tab of the GUI.

- WAN Settings Sets ISP requirements and parameters for internet access.
- IPv6 LAN Settings Sets up parameters for IPv6 addressing.
- **DHCP Settings** DHCP server configuration, IP addressing reservations, server lease times, as well as DNS server parameters are configured here.
- **DHCP Reservation** DHCP reservations allow for the permanent allocation of a DHCP address to a client, even after a reboot.
- **DNS Host Mapping** DNS Host Mapping creates a static host name for a specific IP address at the router. Both WAN and LAN IP addresses can be mapped here.
- **Dynamic DNS** Dynamic DNS associates a WAN IP address with a specific host name and updates the DNS server when the WAN IP address changes.

Note: The Dynamic DNS service is hosted through www.dyndns.com (http://www.dyndns.com)

#### **DHCP Settings**

DHCP Settings define the LAN addressing parameters for your device to allocate IP addresses to LAN devices.

| DHCP:                     |                                      |
|---------------------------|--------------------------------------|
| Host Name:                | DeviceDHCP                           |
| Domain Name:              | Home                                 |
| DHCP server state:        | Enabled      Disabled                |
| IP addressing values:     |                                      |
| Device IP Address:        | 192.168.1.1                          |
| Beginning IP Address:     | 192.168.1.2                          |
| Ending IP Address:        | 192.168.1.254                        |
| Subnet Mask:              | 255.255.255.0                        |
| DHCP server lease time:   |                                      |
| Days: 1 Hours:            | Minutes:                             |
| DHCP Reservation :        | Sticky 💿 Permanent(NOT Advised)      |
| Servers allocated with DI | HCP requests:                        |
| DHCP DNS Type:            | Default Servers     O Custom Servers |

|                           | Advanced - IP Addressing - DI                                                                                                    | HCP Settings Fie      | eld Definition | IS                                                       |
|---------------------------|----------------------------------------------------------------------------------------------------|-----------------------|----------------|----------------------------------------------------------|
| Label                     | Definition                                                                                                    | Field Type            | Editabl<br>e?  | Allowable<br>Values/Defaults                             |
| DHCP Host Name            | Defined host name for the DHCP service.                                                                                                    | Alpha text box        | Yes            | Alpha-numeric string.                                    |
| Domain Name               | Assigned Domain Name for the IP Address<br>associated with this GigaCenter                                                                                                    | Alpha text box        | Yes            | Alpha-numeric string.                                    |
| DHCP server state         | Set the "Enabled" or "Disabled" state of the<br>GigaCenter to allocate IP addresses to<br>attached LAN devices                                                                                                    | Radio Button          | Yes            | Enable or Disable the DHCP Server                        |
| Device IP Address         | The IP Address of the GigaCenter device                                                                                                    | Numeric               | Yes            | Dot delimited, xx.xx.xx.xx                               |
| Beginning IP Address      | The first assignable IP address for LAN<br>devices                                                                                                    | Numeric               | Yes            | Dot delimited, xx.xx.xx.xx                               |
| Ending IP Address         | The last assignable IP address for LAN devices                                                                                                    | Numeric               | Yes            | Dot delimited, xx.xx.xx.xx                               |
| Subnet Mask               | The assigned "Subnet Mask" is used to split<br>and confine traffic to one network. A subnet<br>mask keeps all local network traffic local<br>and only routes Internet traffic to the<br>Internet preserving network resources | Numeric               | Yes            | Dot delimited, xxx.xxx.xxx.xxx<br>Default: 255.255.255.0 |
| DHCP Server Lease<br>Time | The length of time the DHCP server lease remains active without renewing                                                                                                    | Alpha-numeric<br>Text | Yes            | Enter lease time in Days,<br>Hours, and Minutes          |

Proprietary Information: Not for use or disclosure except by written agreement with Calix. © Calix. All Rights Reserved.

|                                                            | Advanced - IP Addressing - D                                                                                                    | HCP Settings Fie | eld Definition | IS                                                                                                    |
|------------------------------------------------------------|----------------------------------------------------------------------------------------------------|------------------|----------------|----------------------------------------------------------------------------------------------------|
| DHCP Reservation                                           | Sticky: Once the router initially assigns a<br>particular IP address to a client (laptop,<br>tablet, smart phone, etc.) the client keeps<br>that same address until the router is<br>rebooted. Upon reboot, the router attempts<br>to restore the existing DHCP address. This<br>is the default behavior. In this mode, leases<br>expire and are re-issued using the same IP<br>address if possible.                                                                                                    | Radio Button     | Yes            | Sticky‡ or Permanent                                                                                                    |
|                                                            | Permanent: Once the router assigns a<br>particular address to a client, the client<br>always gets that address until the router is<br>rebooted. Upon reboot, a different address<br>is assigned to the client however the<br>previous lease/IP address are retained.                                                                                                    |                  |                |                                                                                                    |
|                                                            | Note: Usage of "permanent" may result in<br>exhaustion of the IP address pool and<br>should be used only in rare circumstances.<br>Please contact your operator before using<br>permanent.                                                                                                    |                  |                |                                                                                                    |
|                                                            | Note: Performing a factory reset restores the default behavior (Sticky).                                                                                                    |                  |                |                                                                                                    |
| Servers allocated with<br>DHCP requests -<br>DHCP DNS Type | If Default Servers are selected, assigned<br>DNS server (192.168.1.1) is passed to LAN-<br>side DHCP clients during Offer/ACK<br>messaging . If Custom Servers is selected,<br>the primary and secondary DNS servers<br>provide the URL to IP translation for a<br>specific site (the ISP assigns DNS server<br>addresses).<br>Note: This behavior is dependent on NAT<br>settings as well. With NAT enabled, whether<br>custom or default servers are chosen, the<br>GigaCenter always acts as the DNS proxy<br>agent to LAN side clients, behaving as the<br>default server (192.168.1.1). If NAT is<br>disabled, Custom server information from<br>the ISPs DHCP offers will be sent (when<br>this field is set to Custom Servers). | Radio Button     | Yes            | Default Servers ‡ or Custom<br>Servers<br>Note: If you enable Dynamic<br>Routing (RIP) without disabling<br>NAT, an error message<br>appears reminding you to<br>disable NAT before<br>proceeding. |
| Apply                                                      | Apply and Save changes to DHCP settings                                                                                                    | Action Button    | Yes            | Apply and save changes                                                                                                    |

This field defines the DNS-Server IP addresses that will be passed to LAN-side DHCP-clients in the Offer/Ack messages.

- If "Default" is selected, the GigaCenter local LAN host (192.168.1.1) will be sent.

- If "Custom" is selected, there is a complication with this that Randy will need to explain. Something to do with NAT....

#### **IPv6 LAN Settings**

IPv6 LAN settings determine whether IPv6 addressing will be supported on this GigaCenter and now it functions.

|                  | Advanced - IP Addressing - IPv6 LAN Settings                                                                                                    |                   |               |                                                     |  |  |
|------------------|----------------------------------------------------------------------------------------------------|-------------------|---------------|-----------------------------------------------------|--|--|
| Label            | Definition                                                                                                    | Field<br>Type     | Editable<br>? | Allowable Values/Defaults                           |  |  |
| Select LAN       | Select the LAN type.<br>In this release, only Primary Bridge is<br>available.                                                                                                    | Drop-down<br>List | Yes           | Primary Bridge                                      |  |  |
| IPv6 Status      | Enable or Disable IPv6 address support                                                                                                    | Radio<br>Button   | Yes           | Enabled, Disabled                                   |  |  |
| DHCPv6 Server    | Enable or Disable a DHCPv6 capable<br>server. Enabled (Stateful) specifies a<br>standard DHCPv6 server while Enable<br>(Stateless) uses the Stateless Address<br>Auto-Configuration (SLAAC) method to<br>obtain IPv6 addresses. | Radio<br>Button   | Yes           | Enabled (Stateful), Enable (Stateless),<br>Disabled |  |  |
| Name Server Mode | Select whether the default Name Server<br>mode is used (DNS servers used by the<br>WAN) or a custom DNS server is<br>available.                                                                                                 | Radio<br>Button   | Yes           | Default, custom                                     |  |  |
|                  | For custom mode, you must enter a<br>Primary and Secondary DNS server IP<br>address.                                                                                                    |                   |               |                                                     |  |  |

#### **DHCP** Reservations

DHCP reservation leases a permanent DHCP allocated address to a client and displays a list of these reservations.

| HCP reservation leases                                                     | a permanent DHCP allocated                                        | address to a client.                                        |                            |
|----------------------------------------------------------------------------|-------------------------------------------------------------------|-------------------------------------------------------------|----------------------------|
| elect Device or ma                                                         | anually enter a MAC ad                                            | dress:                                                      |                            |
| Device                                                                     | Wireless_Router                                                   | •                                                           |                            |
| MAC Address                                                                |                                                                   |                                                             |                            |
| elect an IP addres                                                         | s to associate with a M                                           | IAC address:                                                |                            |
| IP Address:                                                                | 192.168.1.3                                                       | •                                                           |                            |
|                                                                            |                                                                   |                                                             |                            |
| Apply                                                                      |                                                                   |                                                             |                            |
|                                                                            |                                                                   |                                                             |                            |
|                                                                            |                                                                   |                                                             |                            |
| DHCP Rese                                                                  | ervation List                                                     |                                                             |                            |
| DHCP Rese                                                                  | Pleases assigned to attached                                      | d clients are displayed in the table                        | below.                     |
| DHCP Rese                                                                  | P leases assigned to attached                                     | d clients are displayed in the table                        | below.                     |
| DHCP Rese<br>tails of all current DHC<br>Device<br>Name                    | Prvation List<br>Pleases assigned to attached<br>MAC Address      | d clients are displayed in the table<br>IP Address          | below.<br>Remove           |
| DHCP Rese<br>tails of all current DHC<br>Device<br>Name<br>Wireless_Router | P leases assigned to attacher<br>MAC Address<br>00:10:94:00:00:01 | d clients are displayed in the table IP Address 192.168.1.2 | below.<br>Remove<br>Remove |

|                                                            | Advanced - IP Addressing - DHCP Reservations Field Definitions                                                                                                |                   |               |                                                                                                    |  |
|------------------------------------------------------------|----------------------------------------------------------------------------------------------------|-------------------|---------------|----------------------------------------------------------------------------------------------------|--|
| Label                                                      | Definition                                                                                                    | Field<br>Type     | Editable<br>? | Allowable Values/Defaults                                                                           |  |
| Select Device or<br>manually enter a MAC<br>address        | Select the type of LAN device identifier,<br>"Device" or a "MAC Address", to<br>associate with an IP Address                                                  | Radio<br>Button   | Yes           | Choose Device ‡ or MAC Address. If<br>Device is chosen, select a device from<br>the drop-down list. |  |
|                                                            | Choosing the "Device" button reveals a<br>pull down list used to select the LAN<br>device to be associated with an "IP<br>Address"                            |                   |               | If MAC address is chosen, default is Null.                                                          |  |
|                                                            | Choosing the "MAC Address" button<br>reveals a field used to identify the LAN<br>device to be associated with an "IP<br>Address"                              |                   |               |                                                                                                    |  |
| Select an IP address<br>to associate with a<br>MAC address | Select the "IP Address" from the pull<br>down range of IP Addresses to be<br>associated with the "Devices" and "MAC<br>Addresses" connected to the GigaCenter | Drop-down<br>List | Yes           | IP Addresses from the drop-down list.<br>Range: 192.168.1.2 through<br>192.168.1.254                |  |
| Apply                                                      | "Apply" radio button applies and saves<br>the "DHCP Reservation" settings                                                                                     | Action<br>Button  | Yes           | Applies and saves changes                                                                           |  |

|             | DHCP Reservation List                                          |                  |     |                                                 |  |  |
|-------------|----------------------------------------------------------------|------------------|-----|-------------------------------------------------|--|--|
| Device Name | Device Name selected from above                                | Info Only        | No  | Alpha-numeric                                   |  |  |
| MAC Address | MAC Address input above                                        | Info Only        | No  | Numeric - MAC address format:<br>xx:xx:xx:xx:xx |  |  |
| IP Address  | IP Address selected from the drop-down list above              | Info Only        | No  | Dot delimited IP Address<br>xx.xx.xx.xx         |  |  |
| Remove      | Remove the LAN device specified from the DHCP Reservation List | Action<br>Button | Yes | Remove the device                               |  |  |

#### **DNS Host Mapping**

DNS host mapping creates a static host name for the specified IP address in the DSL router. WAN and LAN IP addresses are supported. A list of DNS Host mappings is also displayed.

| addresses are supported.                                         | static host name for the spec                           | ified IP address in the DSL ro            | uter. WAN and LAN I |
|------------------------------------------------------------------|---------------------------------------------------------|-------------------------------------------|---------------------|
| DNS<br>Host Name:                                                |                                                         |                                           |                     |
| Apple                                                            |                                                         |                                           |                     |
| Apply<br>DNS Host Ma<br>WAN or LAN Static Host det<br>IP Address | pping List:<br>ails for mapped DNS addresse<br>DNS Name | es are displayed in the table b<br>Remove | elow.               |

|                | Advanced - IP Addressing - DI                                         | NS Host Mapping    | Field Definiti | ons                                                        |
|----------------|-----------------------------------------------------------------------|--------------------|----------------|------------------------------------------------------------|
| Label          | Definition                                                            | Field Type         | Editable<br>?  | Allowable<br>Values/Defaults                               |
| DNS Host Name  | DNS Host Name to be associated with the DNS IP Address                | Alpha-numeric Text | Yes            | Alphanumeric<br>Default: Null                              |
| DNS IP Address | DNS IP Address to be associated with the above DNS Host Name          | Alpha-numeric Text | Yes            | Dot delimited IP Address<br>(xx.xx.xx.xx)<br>Default: Null |
| Apply          | "Apply" radio button applies and saves the<br>"DNS Host Mapping List" | Action Button      | Yes            | Click to apply and save DNS<br>Host Mapping                |
|                | DNS Host                                                              | Mapping List       |                |                                                            |
| IP Address     | IP Address for the WAN or LAN Static<br>Host                          | Info Only          | No             | Dot delimited IP Address<br>(xx.xx.xx.xx)                  |
| DNS Name       | DNS Name of the Static Host                                           | Info Only          | No             | Alpha-numeric text                                         |
| Remove         | Click to remove the DNS Host IP Address from the Host Mapping table   | Action Button      | Yes            | Click to remove mapping                                    |

Proprietary Information: Not for use or disclosure except by written agreement with Calix. © Calix. All Rights Reserved.

#### **Dynamic DNS**

Dynamic DNS associates the WAN IP address of your router with a host name. Dynamic DNS automatically updates DNS servers upon WAN IP address change. Dynamic DNS (DDNS) is provided through www.dyndns.com.

| updates DNS servers upon WAN IF<br>www.dyndns.com. | address change. Dynamic DNS | (DDNS) is provided through |
|----------------------------------------------------|-----------------------------|----------------------------|
| Dynamic DNS state: 💿                               | Enabled © Disabled          |                            |
| Credentials for www.dyndi                          | ns.com:                     |                            |
| Username:                                          | Enter the username          |                            |
| Password:                                          | Enter the password          | Show                       |
| Dynamic DNS hostname:                              | Enter the hostname          |                            |

|                         | Advanced - IP Addressing -                                                                                                    | Dynamic DNS Fie    | ld Definitions |                                                                                                    |
|-------------------------|----------------------------------------------------------------------------------------------------|--------------------|----------------|----------------------------------------------------------------------------------------------------|
| Label                   | Definition                                                                                                    | Field Type         | Editable<br>?  | Allowable<br>Values/Defaults                                                                                                    |
| Dynamic DNS state       | Select "Enabled" or "Disabled" Dynamic<br>DNS state<br>If DDNS is set to Disabled, the credential<br>options are not displayed.           | Radio Button       | Yes            | Enabled or Disabled ‡                                                                                                    |
|                         | Credentials for                                                                                                    | www.dyndns.com     | ı              |                                                                                                    |
| Username                | Enter "Username" in field to access data<br>base that associates WAN IP address of<br>RSG with a host name                                | Alpha-numeric Text | Yes            | AlphaNumeric<br>Default: Null                                                                                                    |
| Password                | Enter "Password" in field to access data<br>base that associates WAN IP address of<br>RSG with a host name                                | Alpha-numeric Text | Yes            | AlphaNumeric<br>Default: Null                                                                                                    |
| Show                    | Show the password                                                                                                    | Radio Button       | Yes            | If selected, actual password is<br>displayed. If not checked,<br>password is masked (all<br>"bullets")<br>Default: Values are masked |
| Dynamic DNS<br>hostname | Enter the DNS host name. The dynamic<br>DNS service will automatically update<br>DNS servers with any WAN IP address<br>change to the RSG | Alpha-numeric Text | Yes            | AlphaNumeric<br>Default: Null                                                                                                    |
| Apply                   | "Apply" radio button applies and saves the "Dynamic DNS host name"                                                                        | Action Button      | Yes            | Apply and Save Dynamic<br>DNS security information                                                                                   |

# **Static Routing**

Adding routes manually to the routing table is considered static routing. If a change or a failure occurs between two statically defined nodes, traffic will not be rerouted and must wait for the failure to be resolved by the administrator. A list of assigned static routes is also provided.

| Static Routing:                                                 |                                             |                                  |                 |  |
|-----------------------------------------------------------------|---------------------------------------------|----------------------------------|-----------------|--|
| Destination IP:                                                 | 0.0.0.0                                     |                                  |                 |  |
| Subnet Mask:                                                    | 255.0.0.0                                   | 5                                |                 |  |
| Gateway IP:                                                     | 0.0.0.0                                     | 1                                |                 |  |
|                                                                 |                                             |                                  |                 |  |
| Apply<br>Static Ro                                              | utes                                        |                                  |                 |  |
| Apply<br>Static Rou<br>letails of currently as                  | utes<br>signed static routes                | are displayed in t               | he table below. |  |
| Apply<br>Static Ro<br>Details of currently as<br>Destination IP | utes<br>signed static routes<br>Subnet Mask | are displayed in 1<br>Gateway IP | he table below. |  |

|                | Advanced - Routing - St                                                                 | atic Routing     | g Field Defini | tions                                           |
|----------------|-----------------------------------------------------------------------------------------|------------------|----------------|-------------------------------------------------|
| Label          | Definition                                                                              | Field<br>Type    | Editable<br>?  | Allowable Values/Defaults                       |
| Destination IP | Manually add the IP address of a<br>connected device to the gateway routing<br>table    | Numeric          | Yes            | Dot delimited xx.xx.xx.xx<br>Default: 0.0.0.0   |
| Subnet Mask    | Manually add the Subnet Mask of the<br>connected device to the gateway routing<br>table | Numeric          | Yes            | Dot delimited xx.xx.xx.xx<br>Default: 255.0.0.0 |
| Gateway IP     | Manually add the Gateway IP address to the gateway routing table                        | Numeric          | Yes            | Dot delimited xx.xx.xx.xx<br>Default: 0.0.0.0   |
| Apply          | "Apply" radio button applies and saves the "Static Routing" settings                    | Action<br>Button | Yes            | Click to apply and save changes.                |
|                | Stat                                                                                    | ic Routes        |                |                                                 |
| Destination IP | IP address of connected device                                                          | Info Only        | No             | Dot delimited xx.xx.xx.xx<br>Default: 0.0.0.0   |
| Subnet Mask    | Subnet Mask of connected device                                                         | Info Only        | No             | Dot delimited xx.xx.xx.xx                       |
| Gateway IP     | Gateway IP address                                                                      | Info Only        | No             | Dot delimited xx.xx.xx.xx<br>Default: 0.0.0.0   |
| Edit (Remove)  | Remove selected static route from routing table                                         | Action<br>Button | No             | Click Remove to discard static route            |

Proprietary Information: Not for use or disclosure except by written agreement with Calix. © Calix. All Rights Reserved.

# **Quality of Service Overview**

Quality of Service settings allow for the configuration of QoS prioritization rules across the network.

**Note:** Features listed below can be customized under the Advanced > Quality of Service tab of the EWI.

**QoS** - Quality of Service helps prioritize LAN to WAN packet movement in and out of a router. Options exist for classifying traffic type (video, voip, custom), traffic direction (upstream or down), and DSCP class. Can be applied to all traffic of a given type or only traffic from a given IPv4 or IPv6 address.

#### QoS (IPv4)

QoS prioritizes traffic types coming from the Upstream (LAN ports) or Downstream (WAN port) before standard data traffic. Traffic comes from or to specific applications or devices such as video players, game consoles, or voice adapters supporting Voice over IP (VoIP). By applying QoS to your network it can increase performance and prevent your network from becoming overloaded.

|        |               | Enabled               | Disa        | abled       |             |      |        |   |
|--------|---------------|-----------------------|-------------|-------------|-------------|------|--------|---|
| Create | New QoS I     | Rule:                 |             |             |             |      |        |   |
| Qo     | S Type:       | Custom                | -           |             |             |      |        |   |
| Ru     | le Name:      |                       |             |             |             |      |        |   |
| Qo     | S direction:  | Upstre                | am 🎯 I      | Downstrear  | n           |      |        |   |
| DS     | CP Class:     | Default (             | 000000) – ( | Best Effort | •           |      |        |   |
| Qu     | eue Priority: | High                  | •           |             |             |      |        |   |
| IP     | Addresses:    | <ul><li>All</li></ul> | 0           | Define      |             |      |        |   |
| Арр    | ly Ca         | ancel                 |             |             |             |      |        |   |
|        |               |                       |             |             |             |      |        |   |
| Name   | Direction     | DSCP                  | Priority    | Source      | Destination | Edit | Remove |   |
|        | Upstream      | AF21                  | Medium      | ALL         | ALL         | Edit | Remove | 1 |

|                                 | Advanced- Quality of Service - QoS Field Definitions                                                                                                    |                                 |           |                                                                                                    |  |  |  |  |  |
|---------------------------------|----------------------------------------------------------------------------------------------------|---------------------------------|-----------|----------------------------------------------------------------------------------------------------|--|--|--|--|--|
| Label                           | Definition                                                                                                    | Field<br>Type                   | Editable? | Allowable<br>Values/Defaults                                                                                                  |  |  |  |  |  |
| QoS State                       | Sets the "Enabled" or "Disabled" state for prioritizing the Quality of Service                                                                          | Radio Button                    | Yes       | "Enabled" ‡ or "Disabled"                                                                                                    |  |  |  |  |  |
| New                             | "New" radio button for creating a QoS rule                                                                                                    | Radio Button                    | Yes       | Create a new rule                                                                                                    |  |  |  |  |  |
|                                 | Create N                                                                                                    | New QoS Rule                    |           |                                                                                                    |  |  |  |  |  |
| QoS Type                        | Select or create a QoS type from the pull<br>down list: Video, VOIP, VOIP Signaling,<br>Custom                                                          | Drop-down List                  | Yes       | Choose Video, VOIP, VOIP<br>Signaling, Custom <sup>‡</sup> to create rule.                                                    |  |  |  |  |  |
| Rule Name (Custom only)         | If QoS Type = Custom, then enter a<br>name for the rule. Select or create a QoS<br>type from the pull down list: Video, VOIP,<br>VOIP Signaling, Custom | Alpha-numeric<br>Text           | Yes       | Alpha-numeric Text<br>Default: Null                                                                                           |  |  |  |  |  |
| QoS Direction                   | Choose whether QoS is enforced on the upstream or downstream traffic                                                                                    | Radio Button                    | Yes       | Upstream ‡ or Downstream                                                                                                    |  |  |  |  |  |
| DSCP Class<br>(Custom only)     | If QoS Type = Custom, Differentiated<br>Services Code Point (DSCP) for coding<br>QoS rule in IP packet to define "Class" of<br>service                  | Drop-down List                  | Yes       | Selectable options from pull down list<br>of 7 classes of service as well as<br>"Best Effort" ‡ and "Expedited<br>Forwarding" |  |  |  |  |  |
| Queue Priority<br>(Custom only) | Queue Priority of "Custom" QoS Type:<br>High, Medium, Low, Best Effort                                                                                  | Drop-down List                  | Yes       | Selectable options from pull down list<br>of: High ‡, Medium, Low, Best Effort                                                |  |  |  |  |  |
| IP Addresses<br>(Custom only)   | IP Addresses affected by the "QoS Rule":<br>All or Defined                                                                                              | Radio Button                    | Yes       | Choose either All IP Addresses ‡ or<br>specific IP Addresses that need to<br>abide by QoS Rules.                              |  |  |  |  |  |
| Source IP (Define<br>Only)      | Apply QoS rule to the source IP address                                                                                                    | Info only                       | No        | N/A                                                                                                    |  |  |  |  |  |
| IP                              | Apply QoS rule to this source IP address                                                                                                    | Numeric                         | Yes       | Dot delimited xx.xx.xx.xx                                                                                                    |  |  |  |  |  |
| Network Mask                    | Apply QoS rule to this source Netmask                                                                                                    | Numeric                         | Yes       | Dot delimited xx.xx.xx.xx<br>Default: 255.255.255.0                                                                           |  |  |  |  |  |
| Port Range to                   | Apply QoS rule to this source Port Range                                                                                                    | (2) Numeric<br>Fields (to-from) | Yes       | Alphanumeric range, xxxx to xxx                                                                                               |  |  |  |  |  |
| Destination IP                  | Apply QoS rule to the destination IP<br>Address                                                                                                    | Info Only                       | No        | N/A                                                                                                    |  |  |  |  |  |
| IP                              | Apply QoS rule to this destination IP<br>Address                                                                                                    | Numeric                         | Yes       | Dot delimited xx.xx.xx.xx                                                                                                    |  |  |  |  |  |
| Network Mask                    | Apply QoS rule to this destination<br>Netmask                                                                                                    | Numeric                         | Yes       | Dot delimited xx.xx.xx.xx<br>Default: 255.255.255.0                                                                           |  |  |  |  |  |
| Port Range to                   | Apply QoS rule to this destination Port<br>Range                                                                                                    | (2) Numeric<br>Fields (to-from) | Yes       | Alphanumeric range, xxx to xxx<br>Default: Null                                                                               |  |  |  |  |  |
| Apply                           | "Apply" radio button applies and saves the "QoS Rule" settings                                                                                          | Radio Button                    | Yes       | Click to apply and save changes                                                                                               |  |  |  |  |  |
| Cancel                          | "Cancel" radio button cancels the "QoS<br>Rule" settings                                                                                                | Radio Button                    | Yes       | Click to cancel QoS Rule settings                                                                                             |  |  |  |  |  |

| New QoS Definitions List |                                                                           |              |                     |                                           |  |  |  |
|--------------------------|---------------------------------------------------------------------------|--------------|---------------------|-------------------------------------------|--|--|--|
| Name                     | Name of QoS rule                                                          | Info Only    | "Edit" mode<br>only | Info Only                                 |  |  |  |
| Direction                | Data flow direction to which QoS rule is applied                          | Info Only    | "Edit" mode<br>only | Info Only                                 |  |  |  |
| DSCP                     | Differentiated Services Code Point<br>(DSCP) QoS class of service applied | Info Only    | "Edit" mode<br>only | Info Only                                 |  |  |  |
| Priority                 | Priority of service applied                                               | Info Only    | "Edit" mode<br>only | Info Only                                 |  |  |  |
| Source                   | Source of data to which QoS rule is applied                               | Info Only    | "Edit" mode<br>only | Info Only                                 |  |  |  |
| Destination              | Destination of data to which QoS rule is applied                          | Info Only    | "Edit" mode<br>only | Info Only                                 |  |  |  |
| Edit                     | Edit this QoS rule                                                        | Radio Button | Yes                 | Click Edit to change QoS Rule<br>settings |  |  |  |
| Remove                   | Remove this QoS rule                                                      | Radio Button | Yes                 | Click Remove to discard this QoS<br>Rule  |  |  |  |

# **Security Overview**

The Calix GigaCenter incorporates various features that ensure overall network security.

**Note:** Features listed below can be customized under the Advanced > Security tab of the EWI.

- Administrator Credentials Administrator credentials prevent outsiders from accessing the gateway device's firmware settings.
- **Application Forwarding** The Application Forwarding feature allows a LAN device to receive incoming WAN traffic on a "per-application" basis. All traffic into the device associated with a given application is forwarded to the defined device. Associations are made between an application and a device name (or IP Address).
- **Port Forwarding** Similar to Application Forwarding, Port Forwarding allows a LAN device to received traffic on a port range basis. Traffic from a specific local port (or range of ports) and a specific remote port (or range) are specified.
- **Firewall** The Firewall blocks incoming IPv4 or IPv6 traffic based on the level of security desired. Pre-programmed services can be manipulated to allow or ban incoming or outgoing traffic based on the security level chosen.
- **DMZ Hosting** Digital Media Zone Hosting allows for the placement of any LAN device outside the firewall. Since this device, by definition, is now being hosted elsewhere, it can now be accessed using the WAN IP address (Connection Status page).
- **UPnP** UPnP (Universal Plug and Play) capable devices simplify the connection and implementation of devices into your network.

#### Administrator Credentials

Administrator credentials prevent outsiders from accessing the gateway device's firmware settings. After creating a username and password, you will need to enter them before you can access the gateway device's configuration settings.

| creating a usernamic<br>configuration setting | e and password, y<br>gs. | you will need to ente | ng the gateway device's firmware<br>er them before you can access th | settings. After<br>e gateway device's |
|-----------------------------------------------|--------------------------|-----------------------|----------------------------------------------------------------------|---------------------------------------|
| Credentials:                                  | Required                 | Not Require           | red                                                                  |                                       |
| Administrator:                                |                          |                       |                                                                      |                                       |
| Username:                                     | admin                    |                       |                                                                      |                                       |
| Password:                                     | •••••                    |                       | Show                                                                 |                                       |
|                                               |                          |                       |                                                                      |                                       |

| Advanced- Security - Administrator Credentials Field Definitions |                                                                                                    |                       |               |                                                                                                    |  |  |  |  |
|------------------------------------------------------------------|----------------------------------------------------------------------------------------------------|-----------------------|---------------|----------------------------------------------------------------------------------------------------|--|--|--|--|
| Label                                                            | Definition                                                                                                    | Field<br>Type         | Editable<br>? | Allowable<br>Values/Defaults                                                                                             |  |  |  |  |
| Credentials                                                      | Determines whether credentials are<br>required to gain access to the gateway<br>device's configuration settings | Radio Button          | Yes           | Required ‡ or Not Required<br>Note: If Not Required is chosen,<br>Login and Password fields are not<br>displayed         |  |  |  |  |
| Administrator - Login                                            | If credentials are required, the login name is entered here.                                                    | Alpha-numeric<br>Text | Yes           | See the topic entitled Passwords for a list of allowable characters Default: <i>admin</i>                                |  |  |  |  |
| Administrator -<br>Password                                      | If credentials are required, the password is entered here.                                                      | Alpha-numeric<br>Text | Yes           | See the topic entitled Passwords<br>for a list of allowable characters.<br>Default: See label shipped with<br>GigaCenter |  |  |  |  |
| Show                                                             | When checkbox is checked, displays the<br>un-masked password                                                    | Checkbox              | Yes           | When unchecked, the password is<br>not displayed (masked with a string<br>of bullets)                                    |  |  |  |  |
| Apply                                                            | Click to apply and save login and password                                                                      | Action Button         | Yes           | Click to apply and save changes                                                                                          |  |  |  |  |

#### Application Forwarding

Application Forwarding forwards the application's specified ports to the selected device or IP address. The subscriber can forward traffic from the WAN source to a local LAN device on a per-port basis.

|               | 5A             |                          |        |
|---------------|----------------|--------------------------|--------|
| reate New Ass | ociation:      |                          |        |
| Application:  |                | <ul> <li>View</li> </ul> | New    |
| Associate Apr | lication With: |                          |        |
| Device        | Wireless_      | Router -                 |        |
| IP Add        | ress           |                          |        |
|               |                |                          |        |
| Apply         | Cancel         |                          |        |
| Device Name   | IP Address     | Application Forwarded    | Remove |
|               |                | The second second        |        |

| Advanced- Security - Applications Forwarding List Field Definitions |                                                                                                    |                   |               |                                                                                                    |  |  |  |  |
|---------------------------------------------------------------------|----------------------------------------------------------------------------------------------------|-------------------|---------------|----------------------------------------------------------------------------------------------------|--|--|--|--|
| Label                                                               | Definition                                                                                                    | Field<br>Type     | Editable<br>? | Allowable Values/Defaults                                                                                                    |  |  |  |  |
| Create New<br>Association -<br>Application                          | Create a new association between an<br>application's specified port and a device<br>or IP address. Applications are defined<br>using the New Association radio button<br>to the right. | Drop-down<br>List | Yes           | Choose from a previously defined<br>application from the drop-down list. If<br>none exists, create one using the <i>New</i><br>radio button. To view previously<br>created associations, click the <i>View</i><br>radio button. |  |  |  |  |
|                                                                     |                                                                                                    |                   |               | Default: Null                                                                                                    |  |  |  |  |
| View                                                                | This button allows the application rules for the selected application to be viewed                                                                                                    | Radio Button      | Yes           | View Radio Button (see description above)                                                                                                    |  |  |  |  |
| New                                                                 | This button allows a new application rule to be created                                                                                                    | Radio Button      | Yes           | New Radio Button (see description above)                                                                                                    |  |  |  |  |
| Application Forwarding List                                         |                                                                                                    |                   |               |                                                                                                    |  |  |  |  |
| Device Name                                                         | Name of device to be associated with<br>an application                                                                                                    | Info Only         | No            | Listing device name                                                                                                    |  |  |  |  |
| IP Address                                                          | Name of IP address to be associated with an application                                                                                                    | Info Only         | No            | IP Address of device to be forwarded                                                                                                    |  |  |  |  |
| Application Forwarded                                               | Name of application being forwarded to device or IP address                                                                                                    | Info Only         | No            | Application name being forwarded                                                                                                    |  |  |  |  |
| Remove                                                              | Eliminate the application forwarding association                                                                                                    | Action Button     | Yes           | Click Remove to discard application<br>forwarding rule                                                                                                    |  |  |  |  |

|              |           | Dula     |             |      |        |  |
|--------------|-----------|----------|-------------|------|--------|--|
| reate New Ap | plication | n Rule:  |             |      |        |  |
| Name:        |           |          |             |      |        |  |
| Protocol:    | TCP       | •        | Clear Field | s    |        |  |
| Port Start:  | 1 - 655   | 35       |             |      |        |  |
| Port End:    | 1 - 655   | 35       |             |      |        |  |
| Port Map:    | 1 - 6553  | 35       |             |      |        |  |
|              |           |          |             |      |        |  |
| Apply        | Cancel    |          |             |      |        |  |
| rotocol Poi  | rt Start  | Port End | Port Map    | Edit | Remove |  |
|              |           |          |             |      |        |  |

Advanced- Security - Create New Application Rule Field Definitions Definition Field Editable? Allowable Values/Defaults Label Туре Name Assign a name to the new Alpha-Yes Alpha-numeric text application rule numeric Text Default: Null TCP ‡, UDP, TCP/UDP Protocol Protocol used for application Drop-down Yes forwarding List Clear Fields This button clears the fields to Radio Button Yes Clear all fields to allow entry of new rule allow a new rule to be created Port Start Enter the number of the Numeric Yes Numerals from 1 to 65535 application's specified start port Default: Null Port End Numeric Yes Numerals from 1 to 65535 Enter the number of the application's specified end port Default: Null Radio Button Yes Numerals from 1 to 65535 Port Map Enter the number of the application's specified port map Default: Null Apply/Cancel "Apply" radio button applies and Action Button Yes Choose Apply to apply and save changes. saves the "Create New Application Click Cancel to discard changes Rule" settings or "Cancel" radio button cancels the "Create New Application Rule" settings

96

|                                  | Advanced -                                                                                               | - Security - Application Ru                                                                | lle List                                              |                                                                                       |
|----------------------------------|----------------------------------------------------------------------------------------------------|--------------------------------------------------------------------------------------------|-------------------------------------------------------|---------------------------------------------------------------------------------------|
| Protocol                         | Protocol used for application forwarding                                                                 | Info Only                                                                                  | No unless in edit<br>mode                             | Info Only                                                                             |
| Port Start                       | The number of the application's specified start port                                                     | Info Only                                                                                  | No unless in edit<br>mode                             | Info Only                                                                             |
| Port End                         | The number of the application's specified end port                                                       | Info Only                                                                                  | No unless in edit<br>mode                             | Info Only                                                                             |
| Port Map                         | The number of the application's specified port map                                                       | Info Only                                                                                  | No unless in edit<br>mode                             | Info Only                                                                             |
| Edit                             | Edit the application rule                                                                                | Radio Button                                                                               | Yes                                                   | Click radio button to edit the rule                                                   |
| Remove                           | Eliminate the application rule                                                                           | Radio Button                                                                               | Yes                                                   | Click radio button to<br>remove rule                                                  |
| Associate<br>Application<br>With | Associate an application with a device or IP address                                                     | Info Only                                                                                  | N/A                                                   | N/A                                                                                   |
| Device                           | Select "Device" button to reveal a pull down list of defined devices for association with an application | "Device" button for selecting<br>category and pull down list for<br>selecting device       | Selectable button<br>and selectable pull<br>down list | "Device" button and<br>alphanumeric selectable<br>pull down list                      |
|                                  |                                                                                                    |                                                                                            |                                                       | Default: "Device" button                                                              |
|                                  |                                                                                                    |                                                                                            |                                                       | Default:<br>Wireless_Router                                                           |
| IP Address                       | Select "IP Address" to reveal a field to enter an IP address for association with an application         | "IP Address" button for<br>selecting category and numeric<br>field for entering IP address | Selectable button<br>and editable<br>numeric field    | "IP Address" button and<br>a dot delimited numeric<br>entry field<br>Default: 0.0.0.0 |
| Apply                            | "Apply" radio button applies and<br>saves the "Create New<br>Association" settings                       | Radio Button                                                                               | Yes                                                   | Apply and Save the<br>Application Rule                                                |
| Cancel                           | "Cancel" radio button cancels the<br>"Create New Association" settings                                   | Radio Button                                                                               | Yes                                                   | Cancel changes to the Application Rule                                                |

#### Port Forwarding

Port forwarding allows a remote device to connect to a local LAN device through a specific port or port range. Subscribers can forward traffic from the WAN source to a local LAN device based on a port or range of port addresses.

| Port forwarding allows a r | remote device to conne  | ct to a local LAN | device through a specific | port or port range.  |       |
|----------------------------|-------------------------|-------------------|---------------------------|----------------------|-------|
| New                        |                         |                   |                           |                      |       |
| Local LAN Ports            | Local LAN IP<br>Address | Protocol          | Remote Ports              | Remote IP<br>Address | Remov |
|                            |                         | No Entries        | Defined                   |                      |       |

| Advanced- Security - Port Forwarding Field Definitions |                                                                                                    |                 |               |                                         |  |  |  |  |
|--------------------------------------------------------|----------------------------------------------------------------------------------------------------|-----------------|---------------|-----------------------------------------|--|--|--|--|
| Label                                                  | Definition                                                                                                    | Field<br>Type   | Editable<br>? | Allowable Values/Defaults               |  |  |  |  |
| New                                                    | Create a new association between a<br>remote device and a local LAN device<br>through a specified port or port range | Radio<br>Button | Yes           | Click to create a new port association  |  |  |  |  |
| Port Forwarding Rules List                             |                                                                                                    |                 |               |                                         |  |  |  |  |
| Local LAN Ports                                        | Number or range of numbers for the local LAN port                                                                    | Info Only       | No            | N/A                                     |  |  |  |  |
| Local LAN IP Address                                   | IP address of the local device                                                                                       | Info Only       | No            | N/A                                     |  |  |  |  |
| Protocol                                               | Protocol used to connect between local<br>and remote devices                                                         | Info Only       | No            | N/A                                     |  |  |  |  |
| Remote Ports                                           | Number or range of numbers for remote port                                                                           | Info Only       | No            | N/A                                     |  |  |  |  |
| Remote IP Address                                      | Remote IP address or all IP addresses<br>associated with the remote port                                             | Info only       | No            | N/A                                     |  |  |  |  |
| Remove                                                 | Remove the port forwarding association                                                                               | Radio<br>Button | Yes           | Click Remove to discard the association |  |  |  |  |

| Create New Ass                                                         | ociation:                        |          |              |                      |        |
|------------------------------------------------------------------------|----------------------------------|----------|--------------|----------------------|--------|
| Local Port and I                                                       | P: Clear F                       | ields    |              |                      |        |
| Device:                                                                | Wireless_Rout                    | ter      | •            |                      |        |
| IP Address                                                             |                                  |          |              |                      |        |
| Protocol:                                                              | TCP                              | •        |              |                      |        |
| Port Start:                                                            | 1 - 65535                        |          |              |                      |        |
| Port End:                                                              | 1 - 65535                        |          |              |                      |        |
|                                                                        |                                  |          |              |                      |        |
| Remote Port and                                                        | IP: Clear F                      | ields    |              |                      |        |
| All IP Address                                                         | esses                            |          |              |                      |        |
|                                                                        |                                  |          |              |                      |        |
| IP Address                                                             |                                  |          |              |                      |        |
| IP Address<br>Port Start:                                              | 1 - 65535                        |          |              |                      |        |
| IP Address<br>Port Start:<br>Port End.                                 | 1 - 65535                        |          |              |                      |        |
| IP Address<br>Port Start:<br>Port End.                                 | 1 - 65535                        |          |              |                      |        |
| IP Address     Port Start:     Port End:     Apply                     | 1 - 65535<br>1 - 65535<br>Cancel |          |              |                      |        |
| Port Start:<br>Port End:                                               | 1 - 65535<br>1 - 65535<br>Cancel |          |              |                      |        |
| IP Address     Port Start:     Port End:     Apply     Local LAN Ports | Local LAN IP<br>Address          | Protocol | Remote Ports | Remote iP<br>Address | Remove |

| Advanced- Security - Create New Association Port Forwarding Field Definitions |                                                                                                    |                                                           |           |                                                                                                    |  |  |  |
|-------------------------------------------------------------------------------|----------------------------------------------------------------------------------------------------|-----------------------------------------------------------|-----------|----------------------------------------------------------------------------------------------------|--|--|--|
| Label                                                                         | Definition                                                                                                | Field<br>Type                                             | Editable? | Allowable Values/Defaults                                                                                                    |  |  |  |
|                                                                               | Local                                                                                                    | Port and IP                                               |           |                                                                                                    |  |  |  |
| Clear Fields                                                                  | Clears the Local Port and IP fields to allow a new association to be created                              | Action Button                                             | Yes       | Click to clear previously entered data                                                                                                    |  |  |  |
| Device                                                                        | Select the local LAN device to be connected to the remote device.                                         | "Device"<br>button with a<br>drop-down<br>list of devices | Yes       | Radio button with drop-down list of<br>currently connected local devices.<br>Default: Device is selected but drop-<br>down list is blank until devices are<br>added. |  |  |  |
| IP Address                                                                    | Select "IP Address" to display a field to<br>enter an IP address for association with<br>the local device | Radio Button<br>with numeric<br>IP Address<br>field       | Yes       | Click to enter IP Address (dot delimited xx.xx.xx)<br>Default: Not selected                                                                                          |  |  |  |
| Protocol                                                                      | Protocol used to connect between local and remote devices                                                 | Drop-down<br>list                                         | Yes       | TCP, UDP, TCP/UDP<br>Default: TCP                                                                                                    |  |  |  |
| Port Start                                                                    | Enter the number of the local port association's specified start port                                     | Numeric                                                   | Yes       | 1-65535<br>Default: Null                                                                                                    |  |  |  |
| Port End                                                                      | Enter the number of the local port association's specified end port                                       | Numeric                                                   | Yes       | 1-65535<br>Default: Null                                                                                                    |  |  |  |

| Remote Port and IP |                                                                                                    |                                                     |     |                                                                                                    |  |  |
|--------------------|----------------------------------------------------------------------------------------------------|-----------------------------------------------------|-----|----------------------------------------------------------------------------------------------------|--|--|
| Clear Fields       | Clears the Remote Port and IP fields to allow a new association to be created                                                                                | Action Button                                       | Yes | Click to clear previously entered data                                                                                          |  |  |
| All IP Addresses   | Select "All IP Addresses" to associate all<br>remote IP addresses with a specified port<br>or range of ports                                                 | Radio Button                                        | Yes | Choose between associating all IP<br>addresses or a specific IP address for<br>creating a port forwarding rule<br>(association) |  |  |
|                    |                                                                                                    |                                                     |     | Default: Selected                                                                                                    |  |  |
| IP Address         | Select "IP Address" to display a field to<br>enter an IP address for association with<br>the local device                                                    | Radio Button<br>with numeric<br>IP Address<br>field | Yes | Click radio button to enter an IP<br>address (dot delimited xx.xx.xx.xx)                                                        |  |  |
|                    |                                                                                                    |                                                     |     | Default: Not Selected                                                                                                    |  |  |
| Port Start         | Enter the number of the remote port association's specified start port                                                                                       | Numeric                                             | Yes | 1-65535                                                                                                    |  |  |
|                    |                                                                                                    |                                                     |     | Default: Null                                                                                                    |  |  |
| Port End           | Enter the number of the remote port association's specified end port                                                                                         | Numeric                                             | Yes | 1-65535                                                                                                    |  |  |
|                    |                                                                                                    |                                                     |     | Default: Null                                                                                                    |  |  |
| Apply/Cancel       | "Apply" radio button applies and saves<br>the "Create New Association" settings or<br>"Cancel" radio button cancels the "Create<br>New Association" settings | Action<br>Buttons                                   | Yes | Click Apply to apply and save<br>changes. Click Cancel to remove port<br>association.                                           |  |  |

#### Firewall

Activating the firewall is optional. When the firewall is activated, security is enhanced, but some network functionality will be lost.

Note: For additional information on system security settings, refer to the topic entitled *System* Security (on page Error! Bookmark not defined.) presented earlier in this guide.

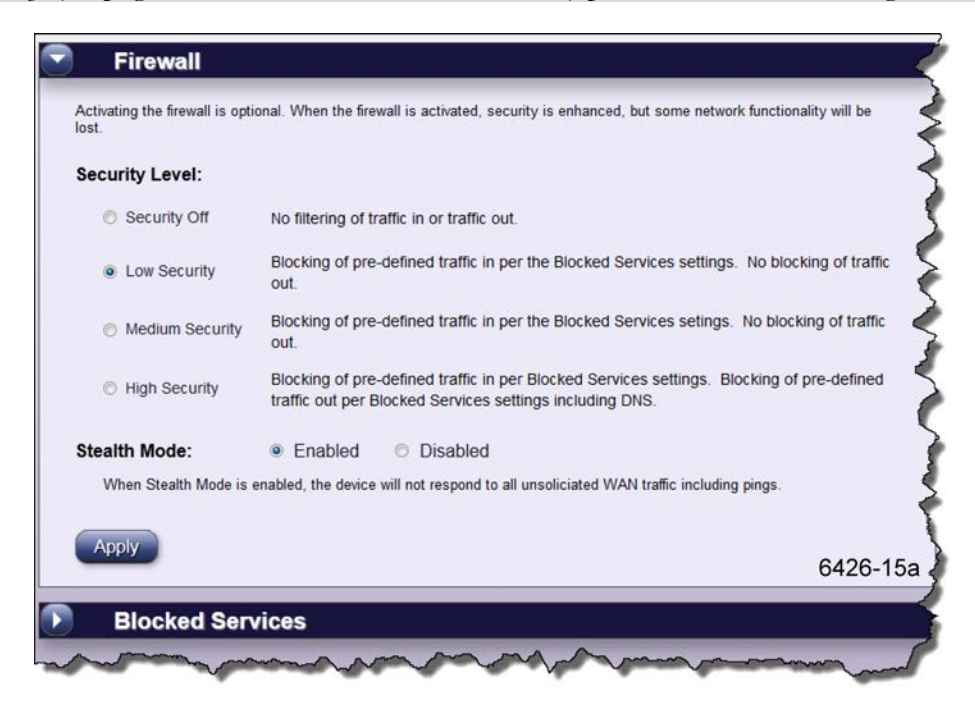

Proprietary Information: Not for use or disclosure except by written agreement with Calix. © Calix. All Rights Reserved.

| Advanced- Security - Firewall Field Definitions |                                                                                                    |               |               |                                                         |  |  |
|-------------------------------------------------|----------------------------------------------------------------------------------------------------|---------------|---------------|---------------------------------------------------------|--|--|
| Label                                           | Definition                                                                                                    | Field<br>Type | Editable<br>? | Allowable<br>Values/Defaults                            |  |  |
| Security Level                                  |                                                                                                    |               |               |                                                         |  |  |
| Security Off                                    | No filtering of incoming or outgoing traffic                                                                                                    | Radio Button  | Yes           | Turn security off<br>Default: Selected (Security Off)   |  |  |
| Low Security                                    | Block pre-defined traffic in per the<br>"Blocked Services" settings. No blocking<br>of outgoing traffic                                                     | Radio Button  | Yes           | Apply Low Security Settings<br>Default: Not Selected    |  |  |
| Medium Security                                 | Block pre-defined traffic in per the<br>"Blocked Services" settings. No blocking<br>of outgoing traffic                                                     | Radio Button  | Yes           | Apply Medium Security Settings<br>Default: Not Selected |  |  |
| High Security                                   | Block pre-defined traffic in per the<br>"Blocked Services" settings. Block pre-<br>defined traffic out per the "Blocked<br>Services" settings including DNS | Radio Button  | Yes           | Apply High Security Settings<br>Default: Not Selected   |  |  |
| Stealth Mode                                    |                                                                                                    |               |               |                                                         |  |  |
| Stealth Mode                                    | With "Stealth Mode" enabled, the<br>GigaCenter device will not respond to all<br>unsolicited WAN traffic including pings                                    | Radio Button  | Yes           | Enable or Disable Stealth Mode<br>Default: Disabled     |  |  |
| Apply                                           | "Apply" radio button applies and saves the "Firewall" settings                                                                                              | Action Button | Yes           | Click Apply to apply and save security settings.        |  |  |

If the security level above is set to Low, Medium, or High, the following table is displayed.

Note: Depending on the security level chosen, blocked services will change as it pertains to traffic in, traffic out, and ports affected.

**Note:** Blocked Services are disabled and are not displayed when the firewall security level is set to off.

| pectively, for that servi | kbox or a traffic out checkbo:<br>ce. | x in the Blocked Services table will reject th         | e trame now in | h, or out,     |
|---------------------------|---------------------------------------|--------------------------------------------------------|----------------|----------------|
| Service                   | Service Type                          | Service Ports                                          | Traffic<br>In  | Traffic<br>Out |
| DirectX                   | Multimedia Control                    | 2300 thru 2400, 47624, 2300 thru<br>2400 UDP, 6073 UDP | V              | D              |
| DirectTV STB 1            | Multimedia Service                    | 27161 thru 27163                                       |                |                |
| DirectTV STB 2            | Multimedia Service                    | 27164 thru 27166                                       |                | D              |
| DirectTV STB 3            | Multimedia Service                    | 27167 thru 27169                                       |                |                |
| DNS                       | Domain Name<br>Service                | 53                                                     | E              |                |
| FTP                       | File Transfer                         | 20, 21 6426-15b                                        | V              |                |

| Advanced- Security - Firewall Blocked Services Field Definitions |                                                          |               |               |                                                            |  |
|------------------------------------------------------------------|----------------------------------------------------------|---------------|---------------|------------------------------------------------------------|--|
| Label                                                            | Definition                                               | Field<br>Type | Editable<br>? | Allowable Values/Defaults                                  |  |
| Service                                                          | Name of service that is set up for<br>blocking           | Info Only     | No            | N/A                                                        |  |
| Service Type                                                     | Service Type Name that is set up for<br>blocking         | Info Only     | No            | N/A                                                        |  |
| Service Ports                                                    | Defined service ports that are set up for blocking       | Info Only     | No            | N/A                                                        |  |
| Traffic In                                                       | Select whether you want downstream traffic to be blocked | Checkbox      | Yes           | Click the checkbox to enforce<br>incoming traffic blocking |  |
|                                                                  |                                                          |               |               | Default: Not blocked                                       |  |
| Traffic Out                                                      | Select whether you want upstream traffic to be blocked   | Checkbox      | Yes           | Click the checkbox to enforce outgoing traffic blocking    |  |
|                                                                  |                                                          |               |               | Default: Not blocked                                       |  |

### DMZ Hosting

DMZ hosting enables a LAN device to use the device WAN IP address as its own. DMZ places the LAN device outside the firewall.

| ewall.                                                                | Jevice to use the device WAN                         | IP address as its own. DMZ place | s the LAN device outside the |
|-----------------------------------------------------------------------|------------------------------------------------------|----------------------------------|------------------------------|
| MZ state: 🔹 🖲 E                                                       | nabled O Disabled                                    |                                  |                              |
| evice:                                                                |                                                      |                                  |                              |
| Device:                                                               | •                                                    |                                  |                              |
| IP Address:                                                           |                                                      |                                  |                              |
|                                                                       |                                                      |                                  |                              |
|                                                                       |                                                      |                                  |                              |
| Apply                                                                 |                                                      |                                  |                              |
| Appiy                                                                 |                                                      |                                  |                              |
| Apply                                                                 | Javica                                               |                                  |                              |
| Apply<br>DMZ Hosted D                                                 | Device                                               |                                  |                              |
| Apply<br>DMZ Hosted I<br>stails of currently configured               | Device<br>DMZ Hosted Devices are dis                 | played in the table below.       |                              |
| Apply<br>DMZ Hosted I<br>tails of currently configured<br>Device Name | Device<br>I DMZ Hosted Devices are dis<br>IP Address | played in the table below.       |                              |

| Advanced- Security - DMZ Hosting Field Definitions |                                                                                 |                                                           |               |                                                                                                    |  |  |
|----------------------------------------------------|---------------------------------------------------------------------------------|-----------------------------------------------------------|---------------|----------------------------------------------------------------------------------------------------|--|--|
| Label                                              | Definition                                                                      | Field<br>Type                                             | Editable<br>? | Allowable<br>Values/Defaults                                                                                                   |  |  |
| DMZ State                                          | Enable or Disable DMZ hosting                                                   | Radio Button                                              | Yes           | Select Enable or Disable<br>Default: Disabled                                                                                  |  |  |
| Device (If DMZ =<br>Enabled)                       | Select the LAN device to be hosted outside the firewall                         | Radio Button<br>with Drop-down<br>list of Device<br>names | Yes           | Device Default: Not Selected<br>Drop-down list is alpha-numeric<br>Default: Null field                                         |  |  |
| IP Addressed (If DMZ<br>= Enabled)                 | Select an IP address of a device to be hosted outside the firewall              | Radio button<br>with numeric<br>field for IP<br>address   | Yes           | Default: IP Address radio button is<br>selected<br>IP address numeric field (dot<br>delimited xx.xx.xx)<br>Default: Null field |  |  |
| Apply                                              | Apply button applies and saves the<br>DMZ Host settings                         | Action Button                                             | Yes           | Apply to apply and save changes                                                                                                |  |  |
| DMZ Hosted Device Listing                          |                                                                                 |                                                           |               |                                                                                                    |  |  |
| Device Name                                        | Name of currently configured DMZ<br>Hosted device                               | Info only                                                 | No            | N/A                                                                                                    |  |  |
| IP Address                                         | IP address of the device                                                        | Info only                                                 | No            | N/A                                                                                                    |  |  |
| Remove                                             | Remove the associated device name<br>and IP address from the DMZ Hosted<br>list | Action Button                                             | Yes           | Removes the device from the DMZ<br>list - the listed device will return to<br>being hosted inside the DMZ.                     |  |  |
#### **UPnP**

Universal Plug n Play is a network protocol whose general purpose is to enable zeroconfiguration, automatic discovery, and simple configuration of network services on a LAN. It was developed in 1998 by a consortium led by Microsoft. It allows devices to join a network, obtain an IP address, announce itself and its services, and learn about the presence and availability of other UPnP devices and services. UPnP devices are divided into 2 categories: Control Points (CP's) and Controlled Devices (CD's).

The most common use cases at present time are for printer discovery and installation, media server/player discovery and control, and Internet router control. UPnP can allow PC's to discover and automatically identify and install drivers for network accessible printers. It allows network media players such as DLNA clients to automatically locate DLNA servers on the LAN. Internet routers can be discovered and various elements of control can be exerted upon them. Each of these functionalities is governed by a particular schema that fits within the UPnP protocol and those schemas are defined by individual UPnP Working Groups.

| below to enable of di                                   | sable UPnP.                                    | impilies un             | e connection and                   | implementation of                     | f devices to your ne                 | etwork. Hollow the s             | teps          |
|---------------------------------------------------------|------------------------------------------------|-------------------------|------------------------------------|---------------------------------------|--------------------------------------|----------------------------------|---------------|
| UPnP state:                                             | En                                             | nabled                  | Disabled                           |                                       |                                      |                                  |               |
| UPnP NAT-T sta                                          | ite: 💿 En                                      | nabled                  | Disabled                           |                                       |                                      |                                  |               |
| Apply                                                   |                                                |                         |                                    |                                       |                                      |                                  |               |
|                                                         |                                                |                         |                                    |                                       |                                      |                                  |               |
| UPnP NA                                                 | AT-T List                                      | 2                       |                                    |                                       |                                      |                                  |               |
| UPnP NA<br>Details of known UPr<br>below.               | A <b>T-T List</b><br>nP devices wit            | t<br>ith NAT ass        | signed IP address                  | es that are attach                    | ed to the network a                  | are displayed in the             | table         |
| UPnP NA<br>Details of known UPr<br>below.<br>IP Address | AT-T List<br>nP devices wit<br>ExPort<br>Start | <b>t</b><br>ith NAT ass | signed IP address<br>ExPort<br>End | es that are attach<br>InPort<br>Start | ed to the network a<br>InPort<br>End | are displayed in the<br>Protocol | table<br>Edit |

| Advanced- Security - UPnP Field Definitions |                                                                                                    |                  |               |                           |  |  |
|---------------------------------------------|----------------------------------------------------------------------------------------------------|------------------|---------------|---------------------------|--|--|
| Label                                       | Definition                                                                                                    | Field<br>Type    | Editable<br>? | Allowable Values/Defaults |  |  |
| UPnP state                                  | Universal Plug and Play (UPnP) can be<br>enabled or disabled by selecting the<br>appropriate buttons                                     | Radio<br>Button  | Yes           | Enabled ‡ or Disabled     |  |  |
| UPnP NAT-T state                            | When "Enabled" the UPnP Network<br>Address Translator (NAT-T) masks the IP<br>addresses of devices on the LAN behind<br>the Home Gateway | Radio<br>Button  | Yes           | Enabled ‡ or Disabled     |  |  |
| Apply                                       | Applies and saves the UPnP settings                                                                                                    | Action<br>Button | Yes           | Apply and save changes    |  |  |

104

| UPnP NAT-T List |                                                                                         |                  |     |                        |  |
|-----------------|-----------------------------------------------------------------------------------------|------------------|-----|------------------------|--|
| IP Address      | The NAT assigned IP addresses of UPnP devices masked behind the Home Gateway            | Info Only        | No  | N/A                    |  |
| ExPort Start    | Displays the starting port number for the external device that you want to allow access | Info Only        | No  | N/A                    |  |
| ExPort End      | Displays the ending port number for the external device that you want to allow access   | Info Only        | No  | N/A                    |  |
| InPort Start    | Displays the starting port number for the internal device that you want to allow access | Info Only        | No  | N/A                    |  |
| InPort End      | Displays the ending port number for the internal device that you want to allow access   | Info Only        | No  | N/A                    |  |
| Protocol        | Protocol being used to connect the external and internal devices via UPnP               | Info Only        | No  | N/A                    |  |
| Edit            | Edit the UPnP NAT-T list                                                                | Action<br>Button | Yes | Select the Edit Button |  |

### **Remote Management Overview**

Remote Management settings allow for the configuration of a secure connection to the GigaCenter network from a remote location.

**Note:** Features listed below can be customized under the Advanced > Remote Management tab of the EWI.

**Remote EWI -** Provides added security when accessing the GigaCenter EWI from a remote location.

#### Remote EWI

Remote EWI enables access into the router from a WAN connection. To access your device remotely you will need to use http:// followed by the device IP address and the remote EWI port. For example: http://10.10.200.157:8080

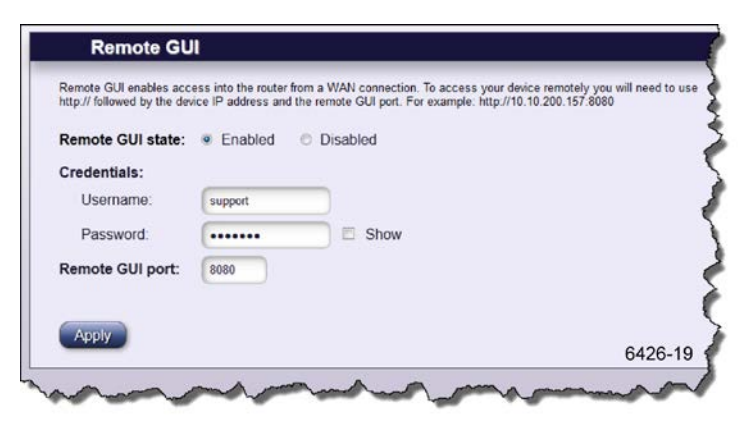

| Advanced - Remote Management - Remote EWI Field Definitions |                                                                                                 |                       |           |                                               |  |  |
|-------------------------------------------------------------|-------------------------------------------------------------------------------------------------|-----------------------|-----------|-----------------------------------------------|--|--|
| Label                                                       | Definition                                                                                      | Field<br>Type         | Editable? | Allowable<br>Values/Defaults                  |  |  |
| Remote EWI state                                            | When "Enabled" the feature provides<br>remote EWI access to the router from a<br>WAN connection | Radio Button          | Yes       | Select Enable or Disable<br>Default: Disabled |  |  |
|                                                             | Cre                                                                                             | dentials              |           |                                               |  |  |
| Username                                                    | User name used to remotely access the<br>Home Gateway's EWI                                     | Alpha-numeric<br>text | Yes       | Alphanumeric string<br>Default: Null field    |  |  |
| Password                                                    | Password used to remotely access the EWI                                                        | Alpha-numeric<br>text | Yes       | Alpha-numeric string<br>Default: Null field   |  |  |
| Show                                                        | Selecting this option displays the password (not masked)                                        | Checkbox              | Yes       | Check box<br>Default: Not checked             |  |  |
| Remote EWI port                                             | Port on the Home Gateway for remote EWI access                                                  | Numeric               | Yes       | Numeric string<br>Default: 8080               |  |  |
| Apply                                                       | Applies and saves the Remote EWI security settings                                              | Action Button         | Yes       | Click to apply and save changes               |  |  |

Proprietary Information: Not for use or disclosure except by written agreement with Calix. © Calix. All Rights Reserved.

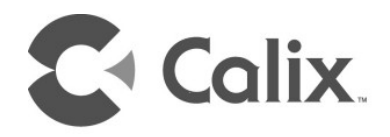

# Appendix A

## Appendix

### Wi-Fi Protected Set-up LED Behavior

Depending on the services being configured, the WPS button and associated WPS LED will react differently.

For data services, WPS is enabled upon pressing the WPS a single time. The WPS LED begins to flash (green) and continues to do so for up to 180 seconds. During this time, other Wi-Fi capable devices can be paired to the GigaCenters Wi-Fi radios (either the 2.4 GHz or the 5.0 GHz band) by initializing a similar WPS function on the remote device, thereby creating an association with the primary SSID of the GigaCenter and the other device. WPS LED behavior for pairing to the primary SSID (either 2.4 GHz or 5.0 GHz) is as follows:

- Press WPS button a single time.
- WPS LED illuminates green and flashes for up to 120 seconds.
- Wi-Fi 5.0 GHz LED begins flashing after approximately 10 seconds indicating the pairing process has begun.
- If another device is found, the GigaCenter pairs with the device, the Wi-Fi 5.0 GHz LED remains on continuously, and the WPS LED goes out.
- If no device is found, the WPS LED turns red after the initial 120 second time-out and remains red for another 120 seconds.

For IPTV services, WPS is enabled upon pressing the WPS three times in approximately 1 second intervals. After a short delay, the WPS LED begins to flash (amber) and continues to do so for up to 180 seconds. During this time, other Wi-Fi capable devices can be paired to the GigaCenters 5 GHz Wi-Fi radio by initializing a similar WPS function on the remote device, thereby creating an association with the reserved IPTV SSID (5GHz\_IPTV\_SSID) of the GigaCenter and the other device. WPS LED behavior for pairing to the IPTV SSID (5.0 GHz) is as follows:

- Press WPS button exactly three times, at one second intervals. WPS LED turns green and begins flashing after the 3rd press.
- WPS LED illuminates amber after approximately 10 seconds and flashes for up to 120 seconds. The GigaCenter has entered IPTV SSID pairing mode.
- If another device is found, the GigaCenter pairs with the device and the WPS LED turns green and remains on for approximately 120 seconds.
- If no device is found, the LED turns red after the 120 second time-out and remains red for 120 seconds.

## **GigaCenter LED Behavior**

Before leaving the site, verify that the GigaCenter is communicating with the GPON network. Viewing the LEDs helps the installer determine the exact state of the device.

A properly installed and functional GigaCenter exhibits the following LED behavior:

- When power is initially applied, the power LED behaves differently based on the state/status of the UPS:
  - If no UPS is present or if a UPS is present and is not currently providing primary power, the power LED illuminates and remains lit.
  - If a UPS is present and a battery alarm condition exists, the power LED blinks to indicate an alarm status.
  - If LED does not light, power is off or the UPS power supply is not functional.
- During initial power-up, all remaining LED's come on momentarily (lamp test).
- If the SC-APC pigtail is not connected, the Phone 1 LED will begin to blink when Voice Smart Activate is activated.
- If the SC-APC pigtail is connected, the Broadband LED begins flashing once downstream synchronization has been completed. The LED switches to solid green if the GigaCenter has been provisioned.
- As Ethernet ports are initialized, the corresponding LED illuminates provided an Ethernet device is connected to the port.

Note: Phone service is not available until the Broadband LED lights and remains on.

108

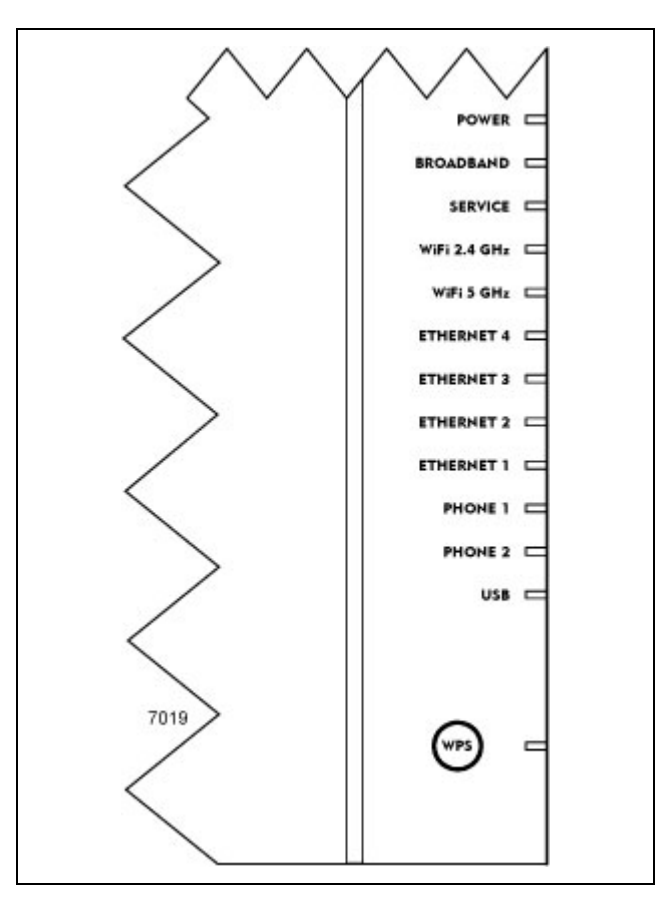

**Note:** The integrated WPS feature allows for the sync'ing of remote WIFI capable products with the GigaCenter. When in WPS mode (pressing the WPS button), the WIFI LED blinks rapidly for 120 seconds, indicating the remote device is attempting to pair with the GigaCenter.

**Note:** By default, the Wi-Fi radio is disabled upon start-up. Once initialized (via graphical user interface), the Wi-Fi LED assumes normal functionality).

## **LED States and Status**

The LED's located on the face of the GigaCenter provide information on the status and current state of the device.

| LED States and Status               |                                                                                                    |                                                                                                    |                                                                                                    |  |  |  |
|-------------------------------------|----------------------------------------------------------------------------------------------------|----------------------------------------------------------------------------------------------------|----------------------------------------------------------------------------------------------------|--|--|--|
| LED NAME                            | ON                                                                                                    | OFF                                                                                                    | BLINK                                                                                                    |  |  |  |
| POWER                               | Main AC power (either<br>power adapter or UPS) is<br>present at the ONT/RSG.                                                                                                    | No power present (AC power or battery back-up).                                                                  | ONT/RSG is on battery and the<br>battery remains in a fully functional<br>state.                                                                                                    |  |  |  |
| BROADBAND                           | Broadband physical<br>connection has been<br>established. GigaCenter has<br>ranged with GPON network.                                                                                                    | Broadband interface is not<br>powered - no signal<br>detected.                                                   | When WAN is active, broadband<br>interface has detected a carrier<br>signal. LED blinks at 50% duty cycle<br>when optical light is detected and<br>the GigaCenter is in ranging mode.                                                                    |  |  |  |
| SERVICE                             |                                                                                                    | See table below for specific be                                                                                  | haviors                                                                                                    |  |  |  |
| WiFi 2.4 GHZ<br>WiFi 5 GHz          | Wi-Fi is enabled.                                                                                                    | Wi-Fi is disabled.                                                                                               | N/A                                                                                                    |  |  |  |
| ETHERNET 4<br>through<br>ETHERNET 1 | A powered device is<br>connected to the port.                                                                                                    | The GigaCenter is not<br>powered, cable is not<br>attached, or no powered<br>device is connected to the<br>port. | Activity is present on associated<br>device - downstream traffic present.<br>Rate of blink loosely translates to<br>the amount of packets being<br>transported.                                                                                          |  |  |  |
| PHONE 1<br>PHONE 2                  | At least one POTS port is off hook.                                                                                                    | Zero POTS ports are in<br>service (off hook)                                                                     | Smart Activate or Voice Activate is<br>in process.                                                                                                    |  |  |  |
| USB                                 | A device is connected, and<br>associated with the USB<br>port however the port is<br>currently idle.                                                                                                    | The device is not powered,<br>no cable connected, or no<br>powered devices connected<br>to the port.             | Activity is present on the USB port.<br>Rate of blink loosely translates to<br>the amount of packets being<br>transported.                                                                                                    |  |  |  |
| RF<br>Model 854-1 AND<br>854-2 only | RF video optical level is<br>within prescribed AGC<br>range.                                                                                                    | RF Video optical level is<br>outside prescribed range<br>(too low) or no signal is<br>present.                   | N/A                                                                                                    |  |  |  |
| WPS                                 | GREEN: On for three<br>minutes or until WPS button<br>is pressed again.<br>RED: On for two minutes.<br>An error has occurred<br>unrelated to security such as<br>no partner found, protocol<br>aborted. Press WPS button<br>again to restart. WPS<br>function. | The device is not currently in<br>WPS mode and is waiting<br>for the next authentication<br>attempt.             | GREEN: The Wi-Fi protected setup<br>PBC procedure is in progress.<br>RED: Session overlap detected<br>(security risk). Wait for 2 minutes,<br>then press WPS button again to<br>restart. If error persists, refer to PIN-<br>based configuration method. |  |  |  |

| Service LED States and Status                                                                                                    |                                                     |                                                                                                    |                 |  |  |
|----------------------------------------------------------------------------------------------------|-----------------------------------------------------|----------------------------------------------------------------------------------------------------|-----------------|--|--|
| LED<br>Appearance                                                                                                    | Bridged Mode                                        | RG Mode                                                                                                    | Mixed Mode      |  |  |
| OFF*                                                                                                    | No Ethernet port has been provisioned               | No IP address has been<br>received or PPPoE session<br>authentication has not<br>occurred.                                          | N/A             |  |  |
| Solid GREEN<br>(Indicates internet<br>service)                                                                                          | At least one Ethernet port<br>has been provisioned. | The GigaCenter has<br>received an IP addressed or<br>a PPPoE session<br>authentication (with<br>credentials) has been<br>completed. | Same as RG Mode |  |  |
| Solid RED N/A GigaCenter attempted to<br>connect via IP and failed<br>(DHCP/PPPoE response or<br>authentication failed) Same as RG Mode |                                                     |                                                                                                    |                 |  |  |

## Acronyms

| Acronyms |                                    |           |                                           |  |  |
|----------|------------------------------------|-----------|-------------------------------------------|--|--|
| ACS      | Auto Configuration Server          | AE        | Active Ethernet                           |  |  |
| AGC      | Automatic Gain Control             | ALG       | Application Level Gateway                 |  |  |
| AP       | Access Point                       | СС        | Closed Caption                            |  |  |
| CLI      | Command Line Interface             | CoS       | Class of Service                          |  |  |
| CMS      | Calix Management System            | DDN<br>S  | Dynamic Domain Name Service (System)      |  |  |
| DFS      | Dynamic Frequency Selection        | DHC<br>P  | Dynamic Host Configuration Protocol       |  |  |
| DNS      | Domain Name Service (System)       | DSC<br>P  | Differentiated Services Code Point        |  |  |
| ESAP     | Ethernet Service Access Platform   | EWI       | Embedded Web Interface                    |  |  |
| FB       | Full Bridge                        | FTP       | File Transfer Protocol                    |  |  |
| FXS      | Foreign Exchange Service           | GE        | Gigabit Ethernet                          |  |  |
| HB       | Half Bridge                        | HSI       | High Speed Internet                       |  |  |
| IGMP     | Internet Group Management Protocol | IP        | Internet Protocol                         |  |  |
| IP SRV   | IP Source Verify                   | IPoE      | Internet Protocol over Ethernet           |  |  |
| IPTV     | Internet Protocol Television       | ISP       | Internet Service Provider                 |  |  |
| LAN      | Local Area Network                 | MAC<br>FF | Media Access Controller Forced Forwarding |  |  |
| MDU      | Multiple Dwelling Unit             | MEF       | Metro Ethernet Forum                      |  |  |
| MVR      | Multicast VLAN Registration        | MIM<br>O  | Multiple-Input_Multiple_Output            |  |  |
| MMR      | Microsoft Media Room               | NAT       | Network Address Translation               |  |  |
| NFV      | Network Functions Virtualization   | NTP       | Network Time Protocol                     |  |  |

| Acronyms |                                  |           |                                  |  |  |
|----------|----------------------------------|-----------|----------------------------------|--|--|
| OMCI     | ONT Management Control Interface | ONT       | Optical Network Terminal         |  |  |
| ONU      | Optical Network Unit             | OOB       | Out-of-Band                      |  |  |
| PBC      | Push Button Control              | PHY       | Physical Layer Protocol          |  |  |
| PPPoE    | Point-to-Point over Ethernet     | PWE<br>3  | Pseudo-wire End-to-End Emulation |  |  |
| QoS      | Quality of Service               | RG        | Residential Gateway              |  |  |
| RIP      | Routing Information Protocol     | RON<br>TA | Remote ONT Activation            |  |  |
| RSG      | Residential Service Gateway      | SFU       | Single Family Unit               |  |  |
| SIP      | Session Initiation Protocol      | SISO      | Single-Input-Single-Output       |  |  |
| SSID     | Service Set Identifier           | STB       | Set-top Box                      |  |  |
| TCP      | Transport Control Protocol       | TDM       | Time Division Multi-plexed       |  |  |
| TFTP     | Trivial File Transfer Protocol   | UNI       | User Network Interface           |  |  |
| UPnP     | Universal Plug 'n Play           | USB       | Universal Serial Bus             |  |  |
| VAP      | Video Access Point               | VM        | Virtual Machine                  |  |  |
| VolP     | Voice over Internet Protocol     | WAN       | Wide Area Network                |  |  |
| WEP      | Wireless Encryption Protocol     | WMM       | Wireless Multimedia              |  |  |
| WPA      | Wireless Protected Access        | WPS       | Wi-Fi Protected Set-up           |  |  |
| XML      | Extensible Markup Language       |           |                                  |  |  |

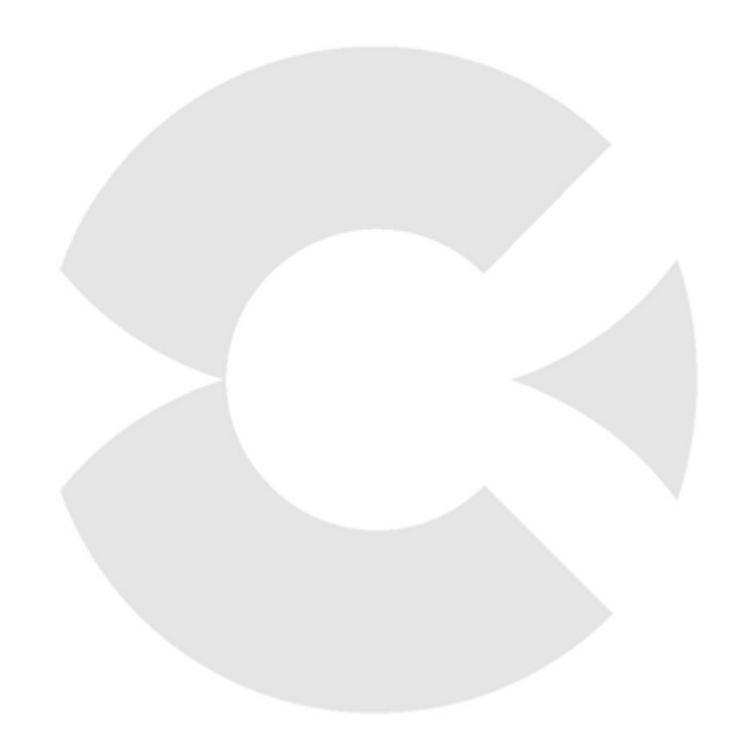